### Using the application program

Product family:1.3 Interfaces/GatewaysProduct type:1.3.13 DALI-GatewayManufacturer:Schneider Electric Industries SAS

#### 1 Channel Device:

Name:KNX DALI-Gateway<br/>REG-K/1/16/64Basic<br/>REG-K/1/16/64Order no.:MTN6725-0003Number of objects:566Number of group<br/>addresses:830Number of associations:830

| 2 Channel Device                | ):                                |       |  |  |
|---------------------------------|-----------------------------------|-------|--|--|
| Name:                           | KNX DALI-Gateway<br>REG-K/2/16/64 | Basic |  |  |
| Order no.:                      | MTN6725-0004                      |       |  |  |
| Number of objects: 1130         |                                   |       |  |  |
| Number of group addresses: 1280 |                                   |       |  |  |
| Number of assoc                 | iations: 1280                     |       |  |  |
|                                 |                                   |       |  |  |

#### Content:

| DALI BUS SYSTEM PROPERTIES                                                                                                    | 2                               |
|----------------------------------------------------------------------------------------------------|---------------------------------|
| KNX DALI-GATEWAY BASIC PRODUCT OVERVIEW                                                                                                    | 2                               |
| KNX DALI-GATEWAY BASIC PRODUCT FEATURES                                                                                                    | 2                               |
| INSTALLATION AND CONCEPT OF COMMISSIONING                                                                                                    | 3                               |
| Overview<br>ETS-App (DCA)<br>Parameter Configuration                                                                                                    | .3<br>.3<br>.4                  |
| DEVICES FOR COLOUR CONTROL (DT-8)                                                                                                    | 4                               |
| DALI device type 8 features<br>Colour display via XY coordinates<br>Colour display via colour temperature<br>Colour display via 3 or 4 colour channels (RGBWAF) . | .4<br>.4<br>.5                  |
| MANUAL MODE                                                                                                    | 6                               |
| 1 CHANNEL DEVICE (KNX DALI-GATEWAY BASIC)<br>2 CHANNEL DEVICE (KNX DALI-GATEWAY BASIC)                                                                            | . 6<br>. 7                      |
| OPERATING MODES                                                                                                    | 8                               |
| NORMAL MODE<br>PERMANENT MODE<br>STAIRCASE MODE<br>NIGHT MODE<br>PANIC MODE (EXCEPTIONAL CASE)<br>OPERATING MODE HIERARCHY                                        | . 8<br>. 8<br>. 8<br>. 9<br>. 9 |
| ANALYSIS AND SERVICE FUNCTIONS                                                                                                    | 10                              |
| Recording operating hours<br>Individual fault recognition at ECG level<br>Fault analysis at group level                                                           | 10<br>10<br>10                  |
| ETS COMMUNICATION OBJECTS                                                                                                    | 11                              |

| GENERAL OBJECTS                                                                                                    | 11                                                                                                    |
|----------------------------------------------------------------------------------------------------|----------------------------------------------------------------------------------------------------|
| OBJECTS FOR THE TIME CONTROL MODULE                                                                                                    | 13                                                                                                    |
| ECG OBJECTS                                                                                                    | 13                                                                                                    |
| GROUP OBJECTS                                                                                                    | 13                                                                                                    |
| OBJECTS FOR COLOUR CONTROL                                                                                                    | 15                                                                                                    |
| Colour temperature                                                                                                    | 15                                                                                                    |
| RGB (DPT 232.600)                                                                                                    | 15                                                                                                    |
| RGB (separate objects)                                                                                                    | 15                                                                                                    |
| HSV                                                                                                    | 16                                                                                                    |
| RGBW (DPT 251.600)                                                                                                    | 17                                                                                                    |
| RGBW (separate objects)                                                                                                    | 17                                                                                                    |
| HSVW (separate objects)                                                                                                    | 17                                                                                                    |
| XY (DPT 242.600)                                                                                                    | 17                                                                                                    |
| XY (separate objects)                                                                                                    |                                                                                                    |
| OBJECTS FOR SCENE CONTROL                                                                                                    | 18                                                                                                    |
| ETS PARAMETERS                                                                                                    | 19                                                                                                    |
| GENERAL                                                                                                    | 19                                                                                                    |
| Parameter page: Behaviour                                                                                                    | 19                                                                                                    |
| Parameter page: Analysis and service                                                                                                    | 19                                                                                                    |
| Parameter page: Special functions                                                                                                    | 20                                                                                                    |
| GROUP                                                                                                    | 21                                                                                                    |
| General                                                                                                    | 21                                                                                                    |
| Behaviour                                                                                                    | 22                                                                                                    |
| Analysis and service                                                                                                    | 23                                                                                                    |
| Colour control                                                                                                    | 24                                                                                                    |
|                                                                                                    |                                                                                                    |
| DALI CHANNEL SELECTION                                                                                                    |                                                                                                    |
| DALI CHANNEL SELECTION                                                                                                    | 26<br>26                                                                                                    |
| DALI CHANNEL SELECTION<br>DALI COMMISSIONING<br>ECG INFO AND ERRORS                                                                                                    | <b>26</b><br><b>26</b><br>29                                                                                                    |
| DALI CHANNEL SELECTION<br>DALI COMMISSIONING<br>ECG INFO AND ERRORS<br>ECG AND GROUP DETAIL INFO                                                                                                    | <b>26</b><br><b>26</b><br>29<br>30                                                                                                    |
| DALI CHANNEL SELECTION<br>DALI COMMISSIONING<br>ECG INFO AND ERRORS<br>ECG AND GROUP DETAIL INFO<br>ECG info in the right-hand side tree                                                                                                    | <b>26</b><br><b>26</b><br>                                                                                                    |
| DALI CHANNEL SELECTION<br>DALI COMMISSIONING<br>ECG INFO AND ERRORS<br>ECG AND GROUP DETAIL INFO<br>ECG info in the right-hand side tree<br>ECG info in the ECG table                                                                                                    | <b>26</b><br>29<br>30<br>31                                                                                                    |
| DALI CHANNEL SELECTION<br>DALI COMMISSIONING<br>ECG INFO AND ERRORS<br>ECG and GROUP DETAIL INFO<br>ECG info in the right-hand side tree<br>ECG info in the ECG table<br>Group info in the group tree                                                                                                    | 26<br>29<br>30<br>30<br>31<br>31                                                                                                    |
| DALI CHANNEL SELECTION<br>DALI COMMISSIONING<br>ECG INFO AND ERRORS<br>ECG AND GROUP DETAIL INFO<br>ECG info in the right-hand side tree<br>ECG info in the ECG table<br>Group info in the group tree<br>OPERATING DALI DEVICES                                                                                                    | 26<br>29<br>30<br>31<br>31<br>31                                                                                                    |
| DALI CHANNEL SELECTION         DALI COMMISSIONING         ECG INFO AND ERRORS         ECG AND GROUP DETAIL INFO         ECG info in the right-hand side tree         ECG info in the ECG table         Group info in the group tree         OPERATING DALI DEVICES         POST INSTALLATION                                                                                                    | 26<br>29<br>30<br>31<br>31<br>31<br>31<br>31                                                                                                    |
| DALI CHANNEL SELECTION         DALI COMMISSIONING         ECG INFO AND ERRORS         ECG AND GROUP DETAIL INFO         ECG info in the right-hand side tree.         ECG info in the ECG table         Group info in the group tree.         OPERATING DALI DEVICES         POST INSTALLATION         ECG EASY REPLACEMENT                                                                                                    | 26<br>29<br>                                                                                                    |
| DALI CHANNEL SELECTION         DALI COMMISSIONING         ECG INFO AND ERRORS         ECG AND GROUP DETAIL INFO         ECG info in the right-hand side tree         ECG info in the ECG table         Group info in the group tree         OPERATING DALI DEVICES         POST INSTALLATION         ECG EASY REPLACEMENT         DATA BACKUP AND DALI CONFIGURATION                                                                                                    | 26<br>29<br>30<br>30<br>31<br>31<br>31<br>31<br>32<br>33<br>33                                                                                                    |
| DALI CHANNEL SELECTION         DALI COMMISSIONING         ECG INFO AND ERRORS         ECG AND GROUP DETAIL INFO         ECG info in the right-hand side tree.         ECG info in the right-hand side tree.         ECG info in the ECG table         Group info in the group tree.         OPERATING DALI DEVICES         POST INSTALLATION         ECG EASY REPLACEMENT         DATA BACKUP AND DALI CONFIGURATION                                                                                                    | 26<br>29<br>30<br>31<br>31<br>31<br>31<br>32<br>33<br>33<br>33                                                                                                    |
| DALI CHANNEL SELECTION         DALI COMMISSIONING         ECG INFO AND ERRORS         ECG AND GROUP DETAIL INFO         ECG info in the right-hand side tree.         ECG info in the right-hand side tree.         ECG info in the ECG table         Group info in the group tree.         OPERATING DALI DEVICES         POST INSTALLATION         ECG EASY REPLACEMENT         DATA BACKUP AND DALI CONFIGURATION         SCENES         CONFIGURATION                                                                                                    | 26<br>29<br>30<br>31<br>31<br>31<br>31<br>32<br>33<br>33<br>33<br>34                                                                                                    |
| DALI CHANNEL SELECTION         DALI COMMISSIONING         ECG INFO AND ERRORS         ECG AND GROUP DETAIL INFO         ECG info in the right-hand side tree                                                                                                    | 26<br>29<br>30<br>31<br>31<br>31<br>31<br>33<br>33<br>33<br>34<br>34<br>35                                                                                                    |
| DALI CHANNEL SELECTION         DALI COMMISSIONING         ECG INFO AND ERRORS         ECG AND GROUP DETAIL INFO         ECG info in the right-hand side tree                                                                                                    | 26<br>29<br>30<br>31<br>31<br>31<br>31<br>31<br>31<br>31<br>31<br>31<br>31<br>31<br>31<br>33<br>33<br>33<br>34<br>35<br>36                                                                                                    |
| DALI CHANNEL SELECTION         DALI COMMISSIONING         ECG INFO AND ERRORS         ECG AND GROUP DETAIL INFO         ECG info in the right-hand side tree.         ECG info in the ECG table         Group info in the group tree.         OPERATING DALI DEVICES         POST INSTALLATION         ECG EASY REPLACEMENT         DATA BACKUP AND DALI CONFIGURATION         SCENES         CONFIGURATION         COLOUR ENTRIES         PROGRAM MING SCENES         TESTING A SCENE EVENT                                                                                                    | 26<br>29<br>30<br>31<br>31<br>31<br>31<br>31<br>33<br>33<br>33<br>34<br>34<br>34<br>36<br>36                                                                                                    |
| DALI CHANNEL SELECTION         DALI COMMISSIONING         ECG INFO AND ERRORS         ECG AND GROUP DETAIL INFO         ECG info in the right-hand side tree                                                                                                    | 26<br>29<br>30<br>31<br>31<br>31<br>31<br>31<br>31<br>31<br>31<br>31<br>31<br>31<br>31<br>31<br>31<br>31<br>31<br>31<br>31<br>31<br>31<br>31<br>31<br>31<br>31<br>31<br>31<br>31<br>33<br>33<br>                                                                   |
| DALI CHANNEL SELECTION         DALI COMMISSIONING         ECG INFO AND ERRORS         ECG AND GROUP DETAIL INFO         ECG info in the right-hand side tree.         ECG info in the ECG table         Group info in the group tree.         OPERATING DALI DEVICES         POST INSTALLATION         ECG EASY REPLACEMENT         DATA BACKUP AND DALI CONFIGURATION         SCENES         CONFIGURATION         COLOUR ENTRIES         PROGRAMMING SCENES         TESTING A SCENE EVENT         TESTING THE WHOLE SCENE                                                                                                    | 26<br>29<br>30<br>30<br>31<br>31<br>31<br>31<br>31<br>31<br>31<br>31<br>31<br>31<br>31<br>31<br>31<br>31<br>31<br>31<br>31<br>31<br>31<br>31<br>31<br>31<br>31<br>31<br>31<br>31<br>31<br>31<br>33<br>33<br>                                                                                                    |
| DALI CHANNEL SELECTION         DALI COMMISSIONING         ECG INFO AND ERRORS         ECG AND GROUP DETAIL INFO         ECG info in the right-hand side tree         ECG info in the ECG table         Group info in the group tree         OPERATING DALI DEVICES         POST INSTALLATION         ECG EASY REPLACEMENT         DATA BACKUP AND DALI CONFIGURATION         SCENES         CONFIGURATION         COLOUR ENTRIES         PROGRAMMING SCENES         TESTING A SCENE EVENT         TESTING THE WHOLE SCENE         TIME CONTROL                                                                                                    | 26<br>29<br>30<br>30<br>31<br>31<br>31<br>31<br>31<br>31<br>31<br>31<br>31<br>31<br>31<br>31<br>31<br>31<br>31<br>31<br>31<br>31<br>31<br>31<br>31<br>31<br>31<br>31<br>31<br>31<br>31<br>31<br>31<br>31<br>31<br>31<br>31<br>31<br>31<br>31<br>33<br>33<br>33<br>33<br>                                                                                                    |
| DALI CHANNEL SELECTION         DALI COMMISSIONING         ECG INFO AND ERRORS         ECG AND GROUP DETAIL INFO         ECG info in the right-hand side tree.         ECG info in the ECG table         Group info in the group tree.         OPERATING DALI DEVICES         POST INSTALLATION         ECG EASY REPLACEMENT         DATA BACKUP AND DALI CONFIGURATION         SCENES         CONFIGURATION         COLOUR ENTRIES         PROGRAMMING SCENES         TESTING A SCENE EVENT         TESTING THE WHOLE SCENE         CONFIGURATION         ACTION TYPES                                                                                               | 26<br>29<br>30<br>30<br>31<br>31<br>31<br>31<br>31<br>31<br>31<br>31<br>31<br>31<br>31<br>31<br>31<br>31<br>31<br>31<br>31<br>31<br>31<br>31<br>31<br>31<br>31<br>31<br>31<br>31<br>31<br>31<br>31<br>31<br>31<br>31<br>31<br>31<br>31<br>31<br>33<br>33<br>33<br>33<br>33<br>33<br>33<br>33<br>33<br>33<br>33<br>33<br>33<br>33<br>33<br>33<br>33<br>33<br>33<br>33<br>33<br>33<br>33<br>                                                                                                    |
| DALI CHANNEL SELECTION         DALI COMMISSIONING         ECG INFO AND ERRORS         ECG AND GROUP DETAIL INFO         ECG info in the right-hand side tree.         ECG info in the right-hand side tree.         ECG info in the ECG table         Group info in the group tree.         OPERATING DALI DEVICES         POST INSTALLATION         ECG EASY REPLACEMENT         DATA BACKUP AND DALI CONFIGURATION         SCENES         CONFIGURATION         COLOUR ENTRIES         PROGRAMMING SCENES         TESTING A SCENE EVENT         TESTING THE WHOLE SCENE         TIME CONTROL         CONFIGURATION         ACTION TYPES         DISABLING/ENABLING | 26<br>29<br>30<br>31<br>31<br>33<br>33<br>33<br>33<br>34<br>36<br>36<br>36<br>36<br>36<br>36<br>36<br>36<br>37<br>31<br>31<br>31<br>31<br>31<br>31<br>31<br>31<br>31<br>31<br>31<br>31<br>31<br>31<br>31<br>31<br>31<br>31<br>31<br>31<br>31<br>31<br>31<br>31<br>31<br>31<br>31<br>31<br>31<br>31<br>31<br>31<br>36<br>36<br>36<br>37<br>37                                                                                                    |
| DALI CHANNEL SELECTION         DALI COMMISSIONING         ECG INFO AND ERRORS         ECG AND GROUP DETAIL INFO         ECG info in the right-hand side tree.         ECG info in the ECG table         Group info in the group tree.         OPERATING DALI DEVICES         POST INSTALLATION         ECG EASY REPLACEMENT         DATA BACKUP AND DALI CONFIGURATION         SCENES         CONFIGURATION         COLOUR ENTRIES         PROGRAMMING SCENES         TESTING A SCENE EVENT         TESTING THE WHOLE SCENE         TIME CONTROL         CONFIGURATION         ACTION TYPES         DISABLING/ENABLING         TIMER                                 | 26<br>29<br>30<br>31<br>31<br>31<br>31<br>31<br>31<br>31<br>31<br>31<br>31<br>31<br>31<br>31<br>31<br>31<br>31<br>31<br>31<br>31<br>31<br>31<br>31<br>31<br>31<br>31<br>31<br>31<br>31<br>31<br>31<br>31<br>31<br>31<br>31<br>31<br>31<br>31<br>31<br>31<br>31<br>33<br>33<br>34<br>34<br> |

Sc

**G**Electric

### DALI Bus system properties

The cross-functional DALI-Bus (DALI = Digital Addressable Lighting Interface) is a system used to control electronic ballasts (ECGs) in lighting technology. The specifications of the DALI communications interface are set in the international norm EN62386.

The DALI Bus enables the receipt of switch and dim commands. In addition, the DALI can be used for status information about light values or the notification of a fault such as a light or ECG failure.

Via the connected control device / gateway (Master), up to 64 individual DALI ECGs (Slaves) can be connected in a DALI segment. When the DALI is commissioned, the ECGs receive an automatically generated 3 Byte long address. Based on the long address a short address between 0 and 63 is assigned during the further commissioning process. As the address assignment is automatic, the device order is random. The individual

ECGs/lights therefore need to be identified during the further commissioning process (see below).

The addressing of individual ECGs in the system is either based upon the short address (individual addressing) or upon a DALI group address (group addressing). For this purpose, any number of ECGs within a segment can be assigned to up to 16 groups. The group addressing in the DALI system guarantees that switch and dim processes of different lights within a system are performed simultaneously without time delays.

In addition to short and group addresses, the light values of individual DALI ECGs can also be merged into scenes and addressed via scene addresses.

For a detailed description of the DALI system, please see the DALI handbook at <u>www.dali-ag.org</u>.

### KNX DALI-Gateway Basic product overview

The KNX DALI-Gateway Basic is delivered in 2 product variants:

| Feature    | Description         | Order No.    |
|------------|---------------------|--------------|
| 1 Channel  | KNX DALI-Gateway    | MTN6725-0003 |
|            | Basic REG-K/1/16/64 |              |
| 2 Channels | KNX DALI-Gateway    | MTN6725-0004 |
|            | Basic REG-K/2/16/64 |              |
|            |                     |              |

The application of the second DALI channel is an identical copy of the first channel.

All functions, objects and parameters are available twice.

Both DALI segments are commissioned separately. Therefore, both DALI segments are configured independently of each other. The following documentation describes the configuration and commissioning of one DALI channel as an example.

### KNX DALI-Gateway Basic product features

The DALI Gateway KNX DALI-Gateway Basic is a device used to control ECGs with a DALI interface via the KNX installation bus. The device transforms switch and dim commands from the connected KNX system into DALI telegrams and status information from the DALI bus into KNX telegrams. The KNX DALI-Gateway Basic is a Category 1 device (in accordance with EN 62386-103). This means the device must only be used in DALI segments with connected ECGs and **not** with other DALI control devices within the segment (no multi-master function). Power supply for the up to 64, resp. 128 connected ECGs comes directly from the KNX DALI-Gateway Basic. An additional DALI power supply is **not** required and **not** permitted.

The device comes in a 4 units wide DIN Rail casing so it can be directly integrated into the mains distribution box.

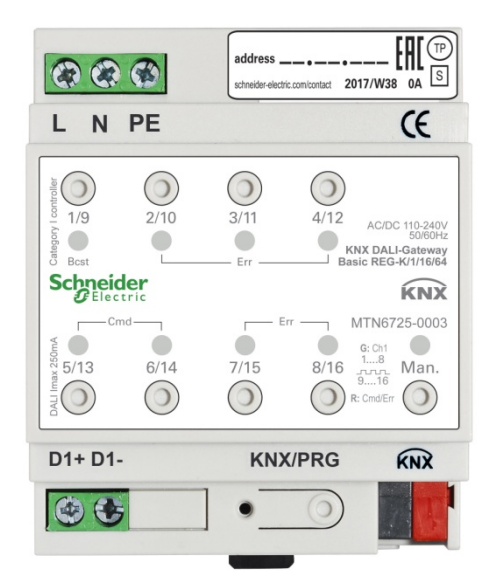

In addition to the pure gateway function, the KNX DALI-Gateway Basic offers numerous additional features:

- Addressing of 16, resp. 32 DALI groups
- Flexible DALI commissioning concept in the ETS5
- Coloured light control with the help of device type 8 ECGs (DT-8)

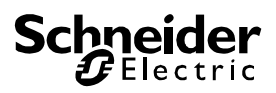

- Coloured light control depending on ECG sub-type:
  - Colour temperature
     (DT-8 Sub-Type Tc)
  - > XY colour (DT-8 Sub-Type XY)
  - RGB (DT-8 Sub-Type RGBWAF)
  - HSV (DT-8 Sub-Type RGBWAF)
     RGBW (DT-8 Sub-Type RGBWAF)
  - RGBW (DT-8 Sub-Type RGBWAF)
     The DT-8 sub-type PrimaryN is not supported.
  - The DT-6 sub-type Phinaryin is not supported.
- Support of time scheduling programmes to control groups according to values and/or colour.
- Different operating modes such as permanent mode, night-time mode or staircase mode
- Integrated operating hours counter for each group with an alarm for when the maximum life-span has been reached.
- Individual fault recognition with objects for each light/ECG
- Complex fault analysis at group/device level with number of faults and fault rate calculation
- Fault threshold monitoring with individually configurable threshold values
- Scene module for extensive scene programming and possibility of dimming scenes
- "Quick exchange function" for easy replacement of individual faulty ECGs
- Manual control of group and broadcast telegrams via control buttons on the device
- Indication of a fault status via LEDs on the device

The special surface for the configuration of DALI segments is designed as a DCA (Device Control App) for the ETS5.

Please remember to install the corresponding ETS App in addition to the product database KNXprod. The ETS App is available for download on the Schneider-Electric website or from Konnex.

### Installation and Concept of Commissioning

The Commissioning is separated in following steps:

### Overview

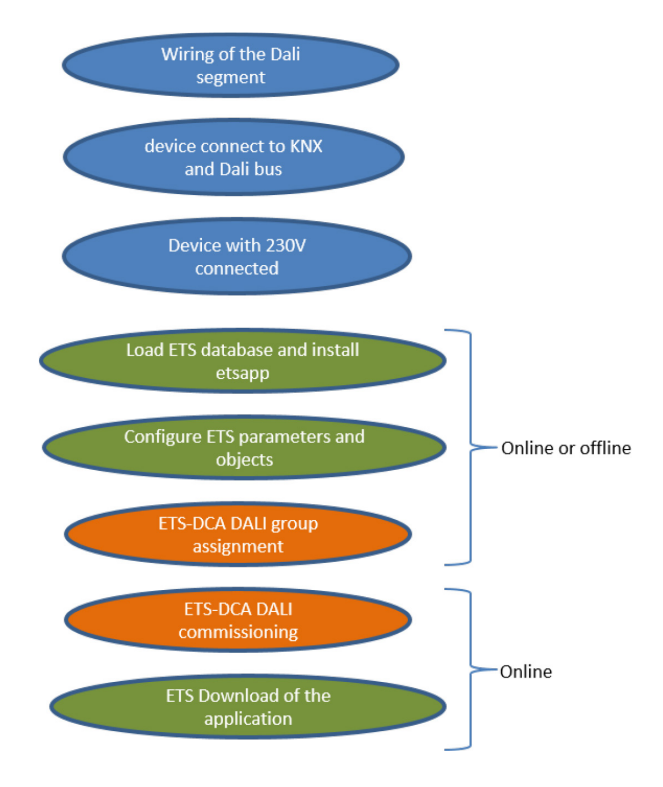

After the wiring of the DALI segment according to the operating and installation instructions, software start-up can beginn.

To do this, the product database is loaded and the corresponding ETS App installed in the ETS5, see ETS App (DCA)

## ETS-App (DCA)

Apps 🕇 🖒

The application for the KNX DALI-Gateway Basic is based on the standard surface for the configuration of communication objects and parameters as well as a special surface for configuring the DALI bus system. This special surface is designed as a DCA (Device Control App) for the ETS5.

All required program data are automatically created when the App is imported.

Therefore click on Button "App" in the footer of ETS5 and then the "plus" sign in order to add an ETS App to your ETS5 system:

A file box will become visible to select the ETS App for the KNX DALI-Gateway Basic:

| II Select an ETS App                                                                                     | :                                       | × |
|----------------------------------------------------------------------------------------------------|-----------------------------------------|---|
| $\leftarrow \rightarrow$ $\checkmark$ $\uparrow$ $\clubsuit$ $\rightarrow$ This PC $\rightarrow$ OS (C:) | ✓ ひ Search OS (C:)                      | > |
| Organize • New folder                                                                                    | B== - II (7                             |   |
| ✓ SThis PC Name                                                                                          | Date modified Type                      | ^ |
| > 🔚 Desktop                                                                                              | 09.09.2016 23:16 File folder            | П |
| > 📔 Documents 📃 Dell                                                                                     | 23.09.2016 23:30 File folder            |   |
| > 🐌 Downloads 📃 Drivers                                                                                  | 09.09.2016 23:35 File folder            | ~ |
| > 🖒 Music 🗸 <                                                                                            | >                                       |   |
| File name:                                                                                               | <ul> <li>ETS Apps (*.etsapp)</li> </ul> |   |
|                                                                                                    | Open Cancel                             | ] |

The App is displayed in the list of all ETS5 Apps:

| KNX DALI-Gateway Basic REG-K | Schneider Electric Industries SAS | 2.0 |
|------------------------------|-----------------------------------|-----|

When the product is selected an additional DCA tab is shown.

| Group Objects | Channels | Parameter | DCA |  |
|---------------|----------|-----------|-----|--|

### Parameter Configuration

The parameters and the corresponding group addresses can then be configured as with any other KNX product. With the help of the parameters, various operating modes can also be configured, which are described in more detail in the manual mode chapter.

The DALI specific configuration is performed in the DCA tab. First, the assignment of the ECGs to the desired groups should be carried out.

This work can be carried out offline without connection to the KNX, or without connection to the KNX DALI-Gateway Basic.

The actual DALI commissioning is only possible online, that means a connection to the device is necessary. In this step, all connected ECGs are searched and found and can then be assigned to the preconfigured configuration.

After this assignment has been carried out, this special DALI configuration must be loaded into the device. The "Download" key is available in the DCA tab, see DALI Commissioning.

In the last step, the parameters and the links to the group addresses should be loaded into the device using normal ETS download.

The device is now ready for operation.

### Devices for colour control (DT-8)

The KNX DALI-Gateway Basic also supports ECGs for colour control (device type 8 according to EN 62386-209). Such devices allow for multi-channel colour control (RGB) and thereby enable the mixing of a light colour or the setting of a colour temperature via DALI.

### **DALI** device type 8 features

ECGs for colour control (DT-8) are offered by a range of manufacturers. Usually these devices allow for the direct control of LED modules with multi-colour LEDs. The most common ones are modules with LEDs in the three colours red, green, blue (RGB), as well as modules with two different white tones (Tunable White). Occasionally LED modules with a further integrated white channel (RGBW) are offered on the market. Whilst it is, of course, possible to control the different colour channels individually, each via a separate DALI control device for LEDs (Device Type-6), this solution has the disadvantage, that each of these devices is assigned a separate DALI short address. This means that two (tunable white), three (RGB) or even four short addresses are required to control a module. With a maximum number of 64 available short addresses per DALI segment, the number of lights that can be used is greatly reduced. With a DT-8 device, however, only one short address is required for all colour channels and the maximum possible range of 64 lights can be controlled.

The DALI standard EN 62386-209 defines different colour control methods for DT-8 devices. Normally, a certain device supports only one of these possible methods. Therefore please pay attention to the specifications of the respective manufacturer.

### Colour display via XY coordinates

The display of a colour via two nominated coordinates in a so-called colour space is a common method. By means of the XY coordinates any point in this space is accessible and as a result any colour can be defined. The diagram used in the DALI standard is the colour space chromaticity diagram according to the 1931 CIE standard. (Cambridge University Press) which is shown in the following graphic.

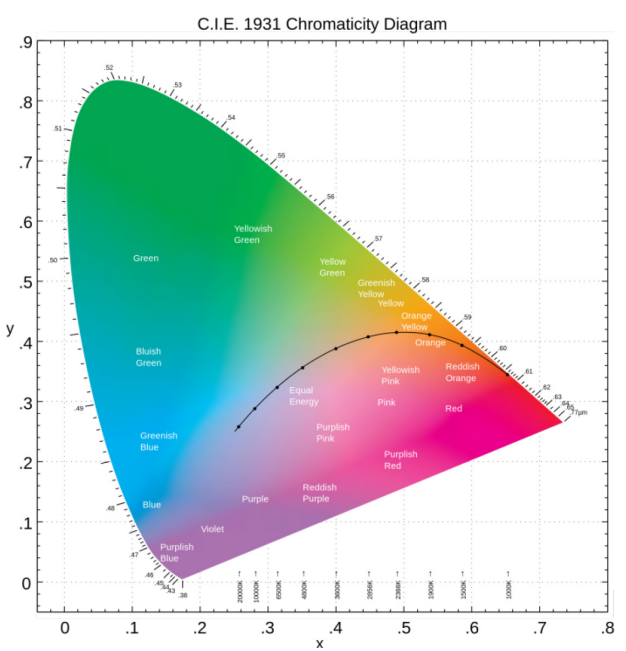

Figure 1: Colour space chromaticity diagram according to CIE 1931 (Source: Wikipedia)

In devices that support the XY coordinates method, the colour is set via two values between 0.0 and 1.0. However, because of the physical properties of an LED, even in an RGB LED module not every colour is practically possible. In practice, it is common to set the value which is closest. Please pay attention to the instructions of the ECG or light manufacturer. Usually the XY values, which are supported by the lamp, are specified here. Values outside of the specified range can generate non-reproducible colours.

### Colour display via colour temperature

A subset of all possible colours in the colour space are the different white tones. The white tones are found on one line across the whole colour space.

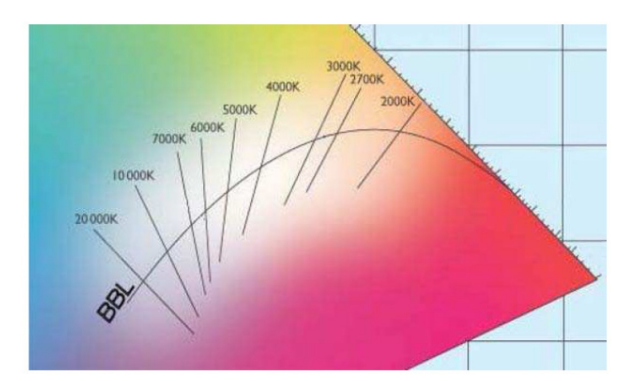

*Figure 2: White tone on Black-Body-Line (Source: Wikipedia)* 

The points on this so-called black-body-line (BBL) are usually defined via a colour temperature in Kelvin. This makes it possible to exactly determine the white tone of a

light between warm and cool with just one value. The colour temperature principle is therefore perfect for the control of white light fixtures (tunable white). DT-8 operating devices set the required colour temperature on an LED module by mixing cool and warm white LEDs. Of course, as before this is only possible within certain physical limits. With today's LED modules colour temperatures between 2000 and 8000 Kelvin are common.

### Colour display via 3 or 4 colour channels (RGBWAF)

Principally, a colour is created by mixing different individual colours (different white tones, RGB or RGBW). A colour can therefore also be displayed based on the mixing ratio of different single colours, e.g. 50% red, 0% green, 60% blue. The colour definition in this case is not exact but depends greatly on the specific, physical attributes of the LEDs used to create the colour (wave length, intensity). Nonetheless, the indication of the primary colour percentages within a system is useful for the relative description of a colour. In some DT-8 ballasts, the colour is set by stating 3 (RGB) or 4 values (RGBW) between 0 and 100%. Accoring to DALI standard EN 62386-209, up to six colours (RGBWAF) can theoretically be drawn upon. The DaliControl e64, however, only supports a maximum of 4 colours, in line with the ECGs that are currently available on the market.

### Manual mode

# 1 Channel Device (KNX DALI-Gateway Basic)

The KNX DALI-Gateway Basic REG-K/1/16/64 has 9 operating buttons and LEDs on the front side, which offer numerous possibilities for manual control and broadcast and analysis functions.

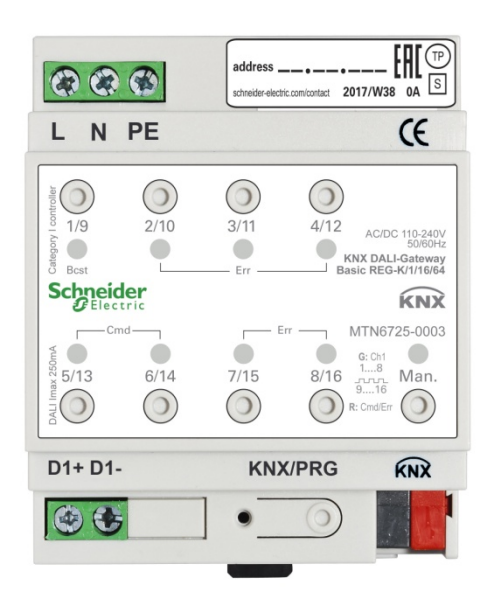

The buttons and LEDs are accessible without having to remove the cover. During KNX bus operation and in the absence of any errors, all 9 LEDs are switched off. If the gateway detects an error (e.g. a faulty lamp or KNX failure), only the LED on the Man. button lights up in red and flashes quickly. During programming (e.g. during installation) all LEDs light up in red and flash slowly.

Activate the manual mode with a long keypress on the button in the bottom right-hand corner.

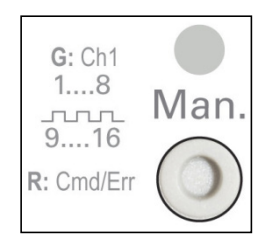

The manual mode ends automatically 60 seconds after the last time the button has been activated.

If manual mode is active, shortly press the same button again to toggle between the different manual mode levels. The RGB LED on the Man. button shows which level you are currently on. The individual levels have the following meaning:

#### Manual mode level 1

LED on Man. button lights up permanently in green

→ Use buttons 1/9 to 8/16 to switch DALI groups 1 to 8. The light value of the group changes from 100% (On) to 0% (Off) each time the button is pressed. The switch status of each group is shown via the LEDs on the buttons 1/9 to 8/16.

#### Manual mode level 2

LED on Man. button flashes green

→ Use buttons 1/9 to 8/16 to switch DALI groups 9 to 16. The light value of the group changes from 100% (On) to 0% (Off) each time the button is pressed. The switch status of each group is shown via the LEDs on the buttons 1/9 to 8/16.

#### Manual mode level 3

LED on Man. button lights up permanently in red

- ➔ Briefly press button 1/9 to trigger a broadcast command. Whether the command that is sent first is an on or off command depends on the status of group 1. Each further keypress toggles all lights via broadcast. The LED on button 1/9 shows the switch status. All lights react to a broadcast command even if group assignment has not yet taken place.
- ➔ A long keypress on button 5/13 triggers a quick exchange command. This function makes it possible to replace a faulty ECG even without the ETS (see chapter ECG quick exchange).
- ➔ A long keypress on button 6/14 activates the converter inhibit mode. If the power supply for the connected emergency lights is turned off within 15 minutes after activating the converter inhibit mode, the lights are turned off instead of changing into emergency mode. This operating mode may be necessary during the commissioning and installation process to prevent constant emergency lighting and battery discharge.
- ➔ If the gateway detects a fault, the LEDs on buttons 2/10 to 4/12 and 7/15 to 8/16 show the exact type of fault. The LED is constantly lit up in red. The faults are as follows:

LED Taste 2/10 → Converter fault

- LED Taste 3/11 → ECG fault
- LED Taste 4/12  $\rightarrow$  Lamp fault
- LED Taste 7/15 → DALI short-circuit
- LED Taste 8/16  $\rightarrow$  KNX fault

# 2 Channel Device (KNX DALI-Gateway Basic)

The KNX DALI-Gateway Basic REG-K/1/16/64 has 9 operating buttons and LEDs on the front side, which offer numerous possibilities for manual control and broadcast and analysis functions.

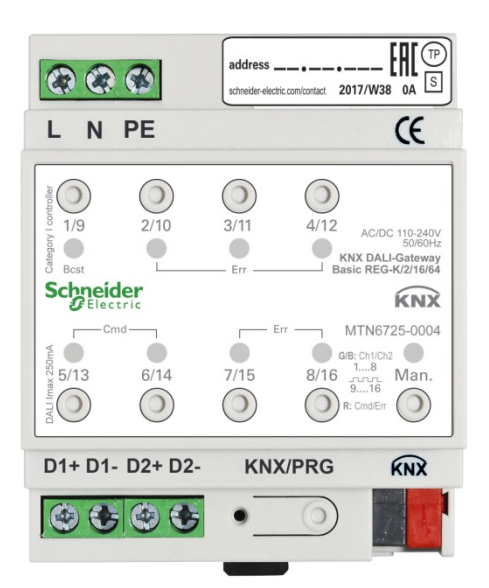

The buttons and LEDs are accessible without having to remove the cover. During KNX bus operation and in the absence of any errors, all 9 LEDs are switched off. If the gateway detects an error (e.g. a faulty lamp or KNX failure), only the LED on the Man. button lights up in red and flashes quickly. During programming (e.g. during installation) all LEDs light up in red and flash slowly.

Activate the manual mode with a long keypress on the button in the bottom right-hand corner.

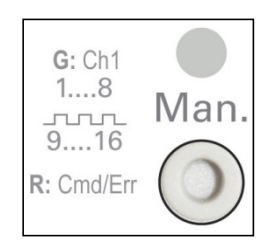

The manual mode ends automatically 60 seconds after the last time the button has been activated.

If manual mode is active, shortly press the same button again to toggle between the different manual mode levels. The RGB LED on the Man. button shows which level you are currently on. The individual levels have the following meaning:

### Manual mode level 1 (channel 1)

- LED on Man. button lights up permanently in green
  - → Use buttons 1/9 to 8/16 to switch DALI groups 1 to 8. The light value of the group changes from 100% (On) to 0% (Off) each time the button is pressed. The switch status of each group is shown via the LEDs on the buttons 1/9 to 8/16.

#### Manual mode level 2 (channel 1)

LED on Man. button flashes green

→ Use buttons 1/9 to 8/16 to switch DALI groups 9 to 16. The light value of the group changes from 100% (On) to 0% (Off) each time the button is pressed. The switch status of each group is shown via the LEDs on the buttons 1/9 to 8/16.

#### Manual mode level 3 (channel 1)

LED on Man. button flashes red/green

- ➔ Briefly press button 1/9 to trigger a broadcast command. Whether the command that is sent first is an on or off command depends on the status of group 1. Each further keypress toggles all lights via broadcast. The LED on button 1/9 shows the switch status. All lights react to a broadcast command even if group assignment has not yet taken place.
- ➔ A long keypress on button 5/13 triggers a quick exchange command. This function makes it possible to replace a faulty ECG even without the ETS (see chapter ECG quick exchange).
- A long keypress on button 6/14 activates the converter inhibit mode. If the power supply for the connected emergency lights is turned off within 15 minutes after activating the converter inhibit mode, the lights are turned off instead of changing into emergency mode. This operating mode may be necessary during the commissioning and installation process to prevent constant emergency lighting and battery discharge.
- ➔ If the gateway detects a fault, the LEDs on buttons 2/10 to 4/12 and 7/15 to 8/16 show the exact type of fault. The LED is constantly lit up in red. The faults are as follows:
  - LED Taste 2/10 → Converter fault
  - LED Taste 3/11  $\rightarrow$  ECG fault
  - LED Taste 4/12  $\rightarrow$  Lamp fault
  - LED Taste 7/15 → DALI short-circuit
  - LED Taste 8/16 → KNX fault

#### Manual mode level 4 (channel 2)

LED on Man. button lights up permanently in blue

→ Use buttons 1/9 to 8/16 to switch DALI groups 1 to 8. The light value of the group changes from 100% (On) to 0% (Off) each time the button is pressed. The switch status of each group is shown via the LEDs on the buttons 1/9 to 8/16.

Manual mode level 5 (channel 2)

LED on Man. button flashes blue

→ Use buttons 1/9 to 8/16 to switch DALI groups 9 to 16. The light value of the group changes from 100% (On) to 0% (Off) each time the button is

pressed. The switch status of each group is shown via the LEDs on the buttons 1/9 to 8/16.

#### Manual mode level 3 (channel 1)

LED on Man. button flashes red/blue

- ➔ Briefly press button 1/9 to trigger a broadcast command. Whether the command that is sent first is an on or off command depends on the status of group 1. Each further keypress toggles all lights via broadcast. The LED on button 1/9 shows the switch status. All lights react to a broadcast command even if group assignment has not yet taken place.
- ➔ A long keypress on button 5/13 triggers a quick exchange command. This function makes it possible to replace a faulty ECG even without the ETS (see chapter ECG quick exchange).
- ➔ A long keypress on button 6/14 activates the converter inhibit mode. If the power supply for the connected emergency lights is turned off within 15 minutes after activating the converter inhibit mode, the lights are turned off instead of changing into emergency mode. This operating mode may be necessary during the commissioning and installation process to prevent constant emergency lighting and battery discharge.
- ➔ If the gateway detects a fault, the LEDs on buttons 2/10 to 4/12 and 7/15 to 8/16 show the exact type of fault. The LED is constantly lit up in red. The faults are as follows:
  - LED Taste 2/10 → Converter fault
  - LED Taste 3/11 → ECG fault
  - LED Taste 4/12 → Lamp fault
  - LED Taste 7/15 → DALI short-circuit
  - LED Taste 8/16 → KNX fault

### Operating modes

### Normal mode

In normal mode, groups can be dimmed and switched without restrictions. The control of each group is based on three communication objects (switching, dimming, value setting).

ECGs can only be assigned to one DALI group. The KNX DALI-Gateway Basic does not support multi-group assignments on DALI level. If such assignment is required, please use KNX communication objects for this purpose.

At group level, an additional enable/disable object is available to disable the control via the three communication objects.

Separate status objects inform about the switch and value status both at group and individual ECG level.

### Permanent mode

If you would like to run an individual ECG or a whole group permanently with a certain light value, (e.g. a permanently lit corridor or workshop) you can choose the permanent mode option. The ECG or group are automatically set to the required value after you program or switch on the gateway. Switch and dim objects remain hidden. Light status, error and service functions, however, are also available in permanent mode.

Should a device in this mode not be running at the pre-set light level because of a special operation (e.g. identification process on the device display) or fault (e.g. ECG was without power when the gateway was started) the light level is automatically corrected after 60 seconds.

### Staircase mode

The staircase mode is only available for groups. In this mode, the value set via a switch, dim or value telegram is automatically changed to the switch off value after a programmable time. The lights can be switched off immediately or in 2 steps (within a minute) or through dim-down (within a minute).

In staircase mode, each additionally received telegram re-starts the internal timer. The lights switch off when the timer runs out after the most recently received telegram.

The staircase mode can be disabled or enabled via an additional object. If the staircase mode is disabled, the group behaves as in normal mode and does not automatically switch off. If the mode is disabled whilst the switch-off timer is already running, the timer stops and the group remains at the currently set value. If the mode is enabled again, the timer starts again from the beginning.

### Night mode

Night-time mode is available both at group and ECG level. The night-time mode corresponds largely to the staircase mode. The only difference is that the automatic switch-off is dependent on the central night object of the gateway. If the night object is not set (day), the group behaves as in normal mode. If the object is set (night), the ECG or group either switches off after a programmable time or it changes into permanent mode.

### Panic mode (exceptional case)

The panic or emergency mode can be activated via a central object for the whole gateway. All ECGs/ groups that have been enabled for panic mode, permanently switch to a programmable panic light value on receipt of the object. They can no longer be controlled individually. When the panic mode is switched off, the devices return to the previous light value or the switch on / switch off value and can again be controlled individually.

Please note: If panic mode is active, scenes and time scheduling are deactivated.

### **Operating mode hierarchy**

Some of the individual operating modes described above have higher functions and roles for the operation of the system as a whole. A prioritisation or hierarchy of operating modes is therefore required. The panic mode has the highest priority. The permanent, normal and night modes and the staircase function have the same priority and are on the same hierarchy level.

### Analysis and service functions

### **Recording operating hours**

The KNX DALI-Gateway Basic allows for the operating hours (burning time) of each group to be individually recorded. Internal recording is accurate to the second. The value is available externally in an hourly unit with the internal value in seconds always being rounded. (e.g. 7199 seconds  $\rightarrow$  1 h, 7201 seconds  $\rightarrow$  2h) The recording of operating hours is independent of the dim value. This means any light value > 0% contributes to an increase in the operating hours of a group. The counter can be reset (when a lamp is changed). To reset the counter, the value 1 is written on the communication object "reset operating hours".

A maximum value can be individually configured for each group (life span), which activates an alarm object on the KNX bus. This information can be used for maintenance purposes.

### Individual fault recognition at ECG level

A major advantage of DALI technology is the individual recognition of faulty lights or ECGs. The KNX DALI-Gateway Basic supports this function.

For the analysis, the DaliGateway scans all connected ECGs periodically for ECG and light errors. The scanning cycles can be configured. If the cycle is 1 second (standard setting), and 64 ECGs are connected, the complete process of scanning for ECG and light errors takes 128 seconds (1 second per ECG and type of error). It can therefore take up to about 2 minutes before a fault that has occurred is recognised. For each ECG a communication object is available to send the information to the KNX bus (1Bit or 1 Byte object).

The error information is also available on the DCA in the  $\ensuremath{\mathsf{ETS}}$  .

The fault status of all individual ECGs and lights can also be queried via a special error status object (object number 300, see communication object description below).

### Fault analysis at group level

If ECGs are merged into groups, numerous groupspecific error data is available in addition to the still available individual ECG data. For this purpose three different communication objects are available for each group. In addition to general information such as whether there is an error within a group and of what type, the complete number of faulty devices within the group and the error rate can be listed via a communication object. An alarm object is sent when a certain error rate is exceeded. A complex object with a summary of the data further adds to the analysis options. For details of group-specific communication objects, please see the communication objects description below.

### ETS communication objects

The KNX DALI-Gateway Basic communicates via the KNX bus based on a powerful communication stack.

All communication objects of the 1st channel are marked with the prefix D1- and those of the 2nd channel with the prefix D2-.

In the following documentation, the prefix is not displayed because the subjects repeat for each channel accordingly.

The object numbers of the 2nd channel can be calculated via an offset of 640.

### **General objects**

The date and time are defined across all channels for the whole device.

In the 1 channel device object number 21 and 22 has been used. This was changed for the 2 channel device to object number 1 and 2 .

The general communication objects exist for each channel and apply to the function of those channel.

#### Object list for 1 channel device:

| -             |                                   |               |
|---------------|-----------------------------------|---------------|
| Numbe         | <b>Object Function</b>            |               |
| ∎ <b>‡</b>  1 | Broadcast, Switching              | On/Off        |
| ■‡ 2          | Broadcast, Set Value              | Value         |
| ■之 7          | Activate Panic Mode               | Activate/Stop |
| ∎ <b>≵</b>  8 | Activate Night Mode               | Activate/Stop |
| ■2 10         | General Failure                   | Yes/No        |
| <b>■</b> ‡ 11 | DALI Failure                      | Yes/No        |
| ■≵ 12         | General Failure Exceeds Threshold | Yes/No        |
| <b>■</b> ‡ 13 | General Failure in Total          | Value         |
| ■≵ 14         | Lamp Failure Exceeds Threshold    | Yes/No        |
| ■2 15         | Lamp Failure in Total             | Value         |
| ■‡ 16         | ECG Failure Exceeds Threshold     | Yes/No        |
| <b>■</b> ‡ 17 | ECG Failure in Total              | Value         |
| ■之 18         | Status Switching Lamp             | Status        |
| <b>■</b> ‡ 21 | Time                              | Time          |
| 22            | Date                              | Date          |

#### Object list for 2 channel device:

| Number         | * Name                               | <b>Object Function</b> |
|----------------|--------------------------------------|------------------------|
| ■ <b>#</b>  1  | Time                                 | Time                   |
| ■2 2           | Date                                 | Date                   |
| <b>■</b> ≵ 3   | D1-Broadcast, Switching              | On/Off                 |
| ∎≵ 4           | D1-Broadcast, Set Value              | Value                  |
| ■‡ 9           | D1-Activate Panic Mode               | Activate/Stop          |
| ■之 10          | D1-Activate Night Mode               | Activate/Stop          |
| ■ <b>2</b>  11 | D1-Scene invoke / programm           | Scene No.              |
| ■‡ 12          | D1-General Failure                   | Yes/No                 |
| ■2 13          | D1-DALI Failure                      | Yes/No                 |
| ■ <b>2</b>  14 | D1-General Failure Exceeds Threshold | Yes/No                 |
| ■2 15          | D1-General Failure in Total          | Value                  |
| ■2 16          | D1-Lamp Failure Exceeds Threshold    | Yes/No                 |
| ■ <b>2</b>  17 | D1-Lamp Failure in Total             | Value                  |
| ■2 18          | D1-ECG Failure Exceeds Threshold     | Yes/No                 |
| ■之 19          | D1-ECG Failure in Total              | Value                  |
| ■≵ 20          | D1-Status Switching Lamp             | Status                 |
| ■22            | D1-Status Failure Lamp/ECG           | Status                 |
|                |                                      |                        |

For time-controlled sequencing, the current date and time are required. These need to be made available via the bus. Two objects are available for this purpose.

| Obj                                                                                                    | Object name                              | Function                         | Туре                       | Flags               |
|----------------------------------------------------------------------------------------------------|------------------------------------------|----------------------------------|----------------------------|---------------------|
| 21/1                                                                                                    | Time                                     | Time                             | 3 Byte                     | CWTU                |
|                                                                                                    |                                          |                                  | 10.001                     |                     |
| This of vided                                                                                                    | object is used to s<br>by a central time | et the time. The rand updated at | time must<br>t least twice | be pro-<br>e a day. |
| 22/2                                                                                                    | Date                                     | Date                             | 3 Byte<br>11.001           | CWTU                |
| This object is used to set the date. The date must be pro-<br>vided by a central timer and updated at least twice a day.<br>Leap years and change-over to and from daylight saving<br>time are not taken into consideration during internal calcula-<br>tions of time and date. Therefore please pay attention that<br>the timer sends the correct date on these occasions. |                                          |                                  |                            |                     |
|                                                                                                    |                                          |                                  |                            |                     |
| Obj                                                                                                    | Object name                              | Function                         | Туре                       | Flags               |
| 1/3                                                                                                    | Broadcast.                               | On/Off                           | 1 Bit                      | CW                  |

Switching1.001This object is used to switch all connected lights simultanously on or off. However, any connected ECGs that are<br/>in special mode (Panic Mode) are not switched and the<br/>DALI bus is addressed sequentially. A delay between the<br/>first and the last light being switched off may hence be visible. If none of the ECGs is in special mode, all lights are<br/>switched simultaneously via DALI Broadcast telegrams. The<br/>Broadcast function always switches to 0 or 100%. The<br/>'switch-off value' and 'switch-on value' parameters for<br/>groups or ECGs are disregarded.

Note: This object is only visible if you select GENERAL→Special function→Enable broadcast in the parameters

| 2/4 | Broadcast, Set | Value | 1 Byte | CW |
|-----|----------------|-------|--------|----|
|     | Value          |       | 5.001  |    |

This object is used to simultanously set all connected lights to a certain value. However, any connected ECGs that are in special mode (Panic Mode) are excluded and the DALI bus is addressed sequentially. A delay between the value of the first and last light may hence be visible. If none of the ECGs is in special mode, the value is set simultanously via DALI Broadcast telegrams.

Note: This object is only visible if you select GENERAL→Special function→Enable broadcast in the parameters.

Broadcast can also be used for colour control. In this case 4 additional objects no. 3/5-6/8 will become visible, see Parameter page: Special functions. The usage of those objects will be described in detail in Ob-

jects for colour control.

 7/9
 Activate Panic Mode
 Activate/Stop
 1 Bit 1.010
 CW

 Activates or deactivates the panic mode via the bus.
 8/10
 Activate Night
 Activate/Stop
 1 Bit
 CW

| Mode                                                 |               |  |       | 1.010  |    |  |  |  |
|------------------------------------------------------|---------------|--|-------|--------|----|--|--|--|
| Activates or deactivates the night mode via the bus. |               |  |       |        |    |  |  |  |
|                                                      |               |  |       |        |    |  |  |  |
| 9/11                                                 | Scene invoke/ |  | Scene | 8 Bit  | CW |  |  |  |
|                                                      | programm      |  | No.   | 18.001 |    |  |  |  |

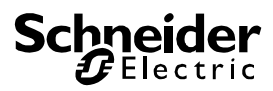

This object is used to report that the total number of ECG

failures recognised by the gateway exceeds the threshold

set via parameters.

This object is used to invoke or program scenes. Up to 16 scenes are available on the DALI gateway. To program a selected scene you need to set the top Bit:

|                      | Start          | Pr                    | ogram           |            | 17/1<br>9a | E0<br>To       | CG F<br>otal   | ailu         | re in                                      |                | Valu           | е             |               | 1<br>5.      | Byte<br>010   | Э            |             | С          | RT              |
|----------------------|----------------|-----------------------|-----------------|------------|------------|----------------|----------------|--------------|--------------------------------------------|----------------|----------------|---------------|---------------|--------------|---------------|--------------|-------------|------------|-----------------|
| Scene 1              | )              | 12<br>12              | 8<br>9          |            | The        | total<br>are   | l nur          | nber         | of E<br>via                                | ECC<br>this    | 6 fail         | ures          | rec           | ogn          | ised          | d by         | ' the       | e ga       | ate-            |
|                      |                |                       |                 |            | 17/1       | E              | CGF            | Failu        | re in                                      |                | Valu           | e             |               | 1            | Byte          | e            |             | С          | RT              |
| Scene 15             | 4<br>5         | 14<br>14              | 2               |            | 9b         | %              |                |              |                                            |                |                |               |               | 5.           | 001           |              |             |            |                 |
|                      | 0              |                       | 0               |            | Alter      | nativ<br>of th | vely,<br>ne to | the<br>tal n | tailu<br>umh                               | lre∣<br>ner (  | rate<br>of F0  | can<br>CGs    | be r<br>in th | epo<br>Ne F  | ortec<br>Al I | l as         | a p<br>ame  | erc<br>nt  | via             |
| 10/1 General Fai     | ure Yes        | s/No                  | 1 Bit           | CRT        | this       | bje            | ct.            |              | unio                                       |                |                | /03           | in a          |              | // \L         | 50           | gin         | 5111       | via             |
| 2                    |                |                       | 1.005           |            | 18/2       | St             | atus           | Swi          | t-                                         |                | Stati          | JS            |               | 4            | Byte          | Э            |             | С          | RT              |
| Reports the prese    | nce of a gene  | eral fau              | It in the conn  | ected      | 0          | ch             | ning           | Lam          | р                                          |                |                |               |               | 27           | 7.00          | 1            |             |            |                 |
| DALI segment inde    | ependent or    | its type.             | 4 D:4           | ODT        | Seno       | ls th          | ne si          | witch        | sta                                        | tus<br>/oto    | of in          | divid         | ual<br>tod i  | gro<br>or v  | ups           | in t         | he          | DA         |                 |
| 3                    | Yes            | S/INO                 | 1 BIt<br>1 005  | CRI        | taker      | n pla          | ace.           | Bit (        | ) - 1                                      | /sie<br>5 sł   | now            | the s         | tatu          | s. E         | Bit 1         | 1 a<br>6-3   | t sł        | nge<br>now | / 11d5          |
| Reports the prese    | nce of a DAL   | L short-              | circuit in the  | connect-   | whet       | her            | the            | infor        | mati                                       | on             | is va          | lid.          |               |              |               |              |             |            |                 |
| ed DALI segment      |                |                       |                 | oonnoot    | Num        | ber            | "1" I          | mea          | ns th                                      | nat t          | he s           | tatus         | s info        | orm          | atio          | n is         | val         | lid;       | num-            |
| 12/1 General Fai     | ure Yes        | s/No                  | 1 Bit           | CRT        | are s      | u n<br>wite    | ched           | lon          | s inv<br>and                               | valio<br>valio | i. FC<br>d: al | l oth         | amp<br>er ai  | ne:<br>roui  | grou<br>os a  | ups<br>ire s | ∠,⊃<br>swit | an<br>che  | a iu<br>ed off: |
| 4 Exceeds Th         | eshold         |                       | 1.005           |            | Statu      | IS:            | 51100          |              | and                                        | v cant         | a, ai          | our           | o. g.         | - Cur        |               |              |             | 0110       | , a on.         |
| This object reports  | that the tota  | al of all             | lamp, ECG a     | nd con-    |            |                |                |              |                                            |                |                |               |               |              |               |              |             |            |                 |
| verter faults recog  | hised by the   | gatewa                | y exceeds th    | e thresh-  | Grp        | .16            | 15             | 14           | 13                                         | 12             | 11             | 10            | 9             | 8 7          | 6             | 5            | 4 3         | 3 2        | 1               |
| 13/1 General Fai     | ure in Val     |                       | 1 Byte          | CRT        | Bit        | 15             | 14             | 13           | 12                                         | 11             | 10             | 9             | 8             | 76           | 5 5           | 4            | 3 2         | 21         | . 0             |
| 5a Total             |                | ue                    | 5 010           | OIT        |            | 0              | 0              | 0            | 0                                          | 0              | 0              | 1             | 0             | 0 0          | ) ()          | 1            | 0 (         | ) 1        | . 0             |
| The total number     | of all lamp. E | CG and                | d converter e   | rrors rec- | Mael       |                |                |              |                                            |                |                |               |               |              |               |              |             |            |                 |
| ognised by the gat   | eway are re    | ported v              | via this object | . Please   | Bit        | 23             | 22             | 21           | 20                                         | 19             | 18             | 17            | 16            |              |               |              |             |            |                 |
| remember that for    | each conneo    | cted de               | vice a fault is | counted    |            | 1              | 1              | 1            | 1                                          | 1              | 1              | 1             | 1             |              |               |              |             |            |                 |
| just once. If an EC  | G or convert   | er erro               | r has been de   | etected, a |            |                |                |              |                                            |                |                |               |               |              |               |              |             |            |                 |
| ed.                  |                | longer                |                 | or count-  | Bit        | 31             | 30             | 29           | 28                                         | 27             | 26             | 25            | 24            |              |               |              |             |            |                 |
| 13/1 General Fai     | ure Value      |                       | 1 Byte          | CRT        |            | 1              | 1              | 1            | 1                                          | 1              | 1              | 1             | 1             |              |               |              |             |            |                 |
| 5b in %              |                |                       | 5.001           |            |            |                |                |              |                                            |                |                |               |               |              |               |              |             |            |                 |
| Alternatively, this  | bject is use   | d to rep              | ort the error   | rate as a  | 20/2       | Fa             | ailure         | e Sta        | itus                                       |                | Stati          | JS            |               | 8            | Bit           |              |             | 0          | CWT             |
| percentage of the    | otal number    | of devi               | ces in the DA   | ALI seg-   | Z          |                |                |              | ,<br>, , , , , , , , , , , , , , , , , , , |                | الد ام م       |               |               | 2            | 38.0          |              |             |            | <b>F</b> 00     |
| into account Plea    | G and conve    | erter er<br>r that fo | rors are nere   | by taken   | error      | obje<br>s in   | the            | S USE<br>DAI | eu lo<br>I se                              | o se<br>ami    | na tr<br>>nt v | ie er<br>/hen | the           | siai         | us (<br>sten  | n is         | mp<br>stai  | UI<br>ter  | ECG             |
| vice a fault is cour | ted just once  | e. If an              | ECG or conv     | erter er-  | when       | na             | char           | nge h        | as t                                       | ake            | n pla          | ace.          | Bit (         | ) - 5        | 5 ref         | er t         | o th        | ie r       | ium-            |
| ror has been deter   | ted, a simul   | taneous               | light error w   | vill no    | ber o      | of th          | e E0           | CG. I        | Bit 6                                      | rep            | rese           | ents          | a lar         | пp           | errc          | or, E        | sit 7       | an         | ECG             |
| longer be detected   | or counted.    |                       |                 |            | error      | . Fo           | or ex          | amp          | le:                                        |                |                |               |               |              |               |              |             |            |                 |
| 14/1 Lamp Failur     | e Yes/No       | C                     | 1 Bit           | CRT        |            |                |                |              |                                            |                |                | 7 C           | F             |              |               | 1            | 0           |            |                 |
| 6 EXCEEdS            |                |                       | 1.005           |            | FCG        | 5              | / F            |              | arro                                       | r<br>Dr        | ιL             | 10            | 0             | 4 .<br>0 . 0 | > ∠<br>) 1    | 1<br>1       | 0           |            |                 |
| This object is used  | to report the  | at the to             | otal of all lam | p failures | ECG        | 6              | / L            | amp          | eri                                        | ror            |                | 0 1           | 0             | 0 C          | ) 1           | 0            | 1           |            |                 |
| recognised by the    | gateway exc    | ceeds th              | ne threshold s  | set via    |            | -              | , _            | T-           |                                            |                |                |               | -             |              | _             | -            | _           |            |                 |
| parameters.          |                |                       |                 |            | lfav       | alue           | e is i         | recei        | ved                                        | via            | the            | obied         | ct w          | here         | e Bi          | t 6          | and         | Bit        | 7 are           |
| 15/1 Lamp Failur     | e in Value     |                       | 1 Byte          | CRT        | set, i     | t is           | inter          | prete        | ed a                                       | s a            | stati          | ns di         | Jery          | . Fo         | or ex         | kam          | ple:        |            |                 |
| 7a Total             |                |                       | 5.010           |            |            |                |                |              |                                            |                |                |               |               |              |               |              |             |            |                 |
| The total number     | of lamp failur | es reco               | gnised by the   | e gate-    |            | _              | ,              |              | Bit                                        | t              |                | 7             | 65            | 4            | 3             | 21           | 0           |            |                 |
| way are reported v   | ia this objec  | t.                    |                 |            | ECG        | 5              | / s            | tatı         | is (                                       | que            | ry             | 1 1           | 1 0           | 0            | 0 :           | 1 0          | 0           |            |                 |
| 15/1 Lamp Failur     | e in Value     |                       | 1 Byte          | CRT        | The        | +-             |                | , roo        |                                            |                | uith 1         | ho o          |               | -            |               |              |             | of         | the             |
| 7b %                 |                |                       | 5.001           |            | auer       | gale<br>ed     | way            | res          | pone                                       | us v           |                | ne c          | urre          | ent e        | erro          | Sta          | atus        | OI         | the             |
| Reports the failure  | rate as a pe   | ercentag              | ge of the total | number     | quei       | cu             | LUC            | J.           | E                                          | Bit            | 7              | 65            | 4             | 32           | 2 1           | 0            |             |            |                 |
|                      |                | <u> </u>              | 4 81            | 0.07       | ECG        | 5              | / E            | CG (         | erro                                       | or             | 1              | 0 0           | 0             | 0 1          | . 0           | 0            |             |            |                 |
| 16/1 ECG Failure     | Yes/No         | C                     | 1 Bit<br>1 005  | CRI        |            |                |                |              |                                            |                |                |               |               |              |               |              |             |            |                 |
| Threshold            |                |                       | 000             |            |            |                |                |              |                                            |                |                |               |               |              |               |              |             |            |                 |
|                      | I              |                       |                 |            |            |                |                |              |                                            |                |                |               |               |              |               |              |             |            |                 |

### Objects for the time control module

For each of the up to 16 templates in the colour control module communication objects are available for activation/deactivation. Please see chapter *Disabling/Enabling*. These need to be enabled under time control in the DCA.

| ■23 | Template 1, Activation | Activate/Stop |  |
|-----|------------------------|---------------|--|
| ■24 | Template 2, Activation | Activate/Stop |  |
| ■25 | Template 3, Activation | Activate/Stop |  |

| Obj                                                                                                    | Object name                  | Function  | Туре  | Flags |  |  |  |  |
|----------------------------------------------------------------------------------------------------|------------------------------|-----------|-------|-------|--|--|--|--|
| 23                                                                                                    | Template 1,                  | Acti-     | 1 Bit | CW    |  |  |  |  |
|                                                                                                    | Activate                     | vate/stop | 1.010 |       |  |  |  |  |
| This object activates template 1 in the colour control mod-<br>ule. If the value is 1, the template is active and will be exe- |                              |           |       |       |  |  |  |  |
| cuted a                                                                                                    | cuted according to schedule. |           |       |       |  |  |  |  |
| 24ff                                                                                                    | Template x,                  | Acti-     | 1 Bit | CW    |  |  |  |  |

 Activate
 vate/stop
 1.010

 This object activates template x in the colour control module. If the value is 1, the template is active and will be exe activate

cuted according to schedule.

### **ECG** objects

For each of the up to 64 connected ECGs and corresponding lights one communication object is available to display the error status (Example ECG 1):

| ■2 487 | ECG 1, Failure Status | Status |
|--------|-----------------------|--------|
| ■2 488 | ECG 2, Failure Status | Status |
| ■2 489 | ECG 3, Failure Status | Status |

| Obj                  | Object name                                                                                      | Function     | Туре   | Flags |  |  |  |  |
|----------------------|--------------------------------------------------------------------------------------------------|--------------|--------|-------|--|--|--|--|
| 487a                 | ECG 1, Failure                                                                                   | On/Off       | 1 Bit  | CRT   |  |  |  |  |
|                      | Status                                                                                           |              | 1.005  |       |  |  |  |  |
| The err<br>via this  | The error status for light, ECG or converter failures is sent via this object.                   |              |        |       |  |  |  |  |
| 487b                 | ECG 2, Failure                                                                                   | Status       | 1 Byte | CRT   |  |  |  |  |
|                      | Status                                                                                           |              | 5.x    |       |  |  |  |  |
| Alternat<br>failures | Alternatively, the error status for light, ECG or converter failures is sent as a 1 Byte object. |              |        |       |  |  |  |  |
| Meaning              | g: Bit 0 →                                                                                       | light error  |        |       |  |  |  |  |
|                      | Bit 1 →                                                                                          | ECG error    |        |       |  |  |  |  |
|                      | Bit 2 →                                                                                          | converter fa | ilure  |       |  |  |  |  |

### **Group objects**

For each one of the up to 16 possible groups, a set of 26 communication objects is available.

| ■≵ 39         | G1, Switching, Colour Temperature                   | On/Off          |
|---------------|-----------------------------------------------------|-----------------|
| ■≵ 40         | G1, Dimming, Colour Temperature                     | Brighter/Darker |
| ■2 41         | G1, Set Value, Colour Temperature                   | Value           |
| ■≵ 42         | G1, Set Value, Colour Temperature                   | Value/Time      |
| <b>■‡</b>  43 | G1, Enable, Colour Temperature                      | Yes/No          |
| ■≵ 44         | G1, Status, Colour Temperature                      | On/Off          |
| ■2 45         | G1, Status, Colour Temperature                      | Value           |
| ■≵ 46         | G1, Failure Status, Colour Temperature              | Status          |
| ■2 47         | G1, Failure Status, Colour Temperature              | Status          |
| ■≵ 48         | G1, Failure Exceeds Threshold, Colour Temperature   | Yes/No          |
| ■≵ 49         | G1, Colour Temperature, Colour Temperature          | Value           |
| ■2 50         | G1, Colour Temperature relative, Colour Temperature | Value           |
| ■2 54         | G1, Colour Control Fading, Colour Temperature       | Warmer/Cooler   |
| ■≵ 58         | G1, Colour Temperature, Colour Temperature          | Status          |
| ■2 63         | G1, Operating Hours Reset, Colour Temperature       | Yes/No          |
| ■2 64         | G1, Operating Hours, Colour Temperature             | Value           |
| ■2 65         | G1, Life Time Exeeded, Colour Temperature           | Yes/No          |
| ■2 66         | G1, Control ECG Power Line, Colour Temperature      | On/Off          |

#### The following objects are available:

| Obj                                                                                                    | Object name                                                                      | Function                                               | Туре                                    | Flags                               |  |  |  |
|----------------------------------------------------------------------------------------------------|----------------------------------------------------------------------------------|--------------------------------------------------------|-----------------------------------------|-------------------------------------|--|--|--|
| 39                                                                                                    | G1, Switching                                                                    | On/Off                                                 | 1 Bit                                   | CŴ                                  |  |  |  |
|                                                                                                    |                                                                                  |                                                        | 1.001                                   |                                     |  |  |  |
| This                                                                                                    | object is used to swi                                                            | itch group 1 on a                                      | or off.                                 |                                     |  |  |  |
| 40                                                                                                    | G1, Dimming                                                                      | Brigh-<br>ter/Darker                                   | 4 Bit<br>3.007                          | CW                                  |  |  |  |
| This of is set the in stop                                                                                                    | bject is used for the<br>to dim up and delet<br>crement size. Bit 1<br>telegram. | e relative dimmined to dim down.<br>to 3 deleted is in | ng of grou<br>. Bits 1 to<br>nterpreted | up 1. Bit 4<br>3 refer to<br>1 as a |  |  |  |
| 41                                                                                                    | G1, Set Value                                                                    | Value                                                  | 1 Byte<br>5.001                         | CW                                  |  |  |  |
| Sets                                                                                                    | the value of group 1                                                             |                                                        | <u>.</u>                                |                                     |  |  |  |
| Objeo<br>G1→<br>time                                                                                                    | t 42 is shown for th<br>behaviour→addition                                       | e following para<br>al value setting                   | meter:<br>object wi                     | ith dim                             |  |  |  |
| 42                                                                                                    | G1, Set Value                                                                    | Value/Time                                             | 3 Byte<br>225.00<br>1                   | CW                                  |  |  |  |
| Grou<br>objec                                                                                                    | p 1 can bet set to a<br>t.                                                       | certain value an                                       | d dim tim                               | ne via this                         |  |  |  |
| Format                                                                                                    | : 3 octets: U <sub>16</sub> U <sub>8</sub>                                       |                                                        |                                         |                                     |  |  |  |
| octe                                                                                                    | t nr. 3 MSB                                                                      | 2 1 LSB                                                |                                         |                                     |  |  |  |
| field na                                                                                                    | mes TimePeriod                                                                   | Percent                                                |                                         |                                     |  |  |  |
| enco                                                                                                    |                                                                                  |                                                        | JU                                      |                                     |  |  |  |
| For this data point, time is defined as a multiple of 100 ms.<br>Because of the DALI specific features, a value range from 1<br>s to 200 s is accepted. Values outside of this range are<br>restricted accordingly.<br>A dim time of 10 s is coded as follows:<br>10 s = 10x10x100 ms |                                                                                  |                                                        |                                         |                                     |  |  |  |
| Objeo<br>G1→                                                                                                    | ct 43 is shown for th<br>General→Function                                        | e following para<br>of the additional                  | meter:<br>object                        |                                     |  |  |  |

## Schneider Gelectric

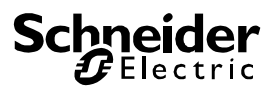

| 43a                                                     | G1, Enable                                   | Yes/No                            | 1 Bit<br>1.003        | CW         |  |  |  |  |  |
|---------------------------------------------------------|----------------------------------------------|-----------------------------------|-----------------------|------------|--|--|--|--|--|
| This object is used to enable the operation of group 1: |                                              |                                   |                       |            |  |  |  |  |  |
| Object = $0 \rightarrow$ Operation disabled             |                                              |                                   |                       |            |  |  |  |  |  |
| Object = 1 $\rightarrow$ Operation enabled              |                                              |                                   |                       |            |  |  |  |  |  |
| 43b                                                     | G1, Disable                                  | Yes/No                            | 1 Bit<br>1.003        | CW         |  |  |  |  |  |
| This                                                    | object is used to dis                        | able the operation                | on of gro             | up 1:      |  |  |  |  |  |
| Obje                                                    | $ct = 0 \rightarrow Operation$               | enabled                           | · ·                   |            |  |  |  |  |  |
| Obje                                                    | ct = 1 $\rightarrow$ Operation               | disabled                          |                       |            |  |  |  |  |  |
| 43c                                                     | G1, Disable<br>Staircase                     | Yes/No                            | 1 Bit<br>1.003        | CW         |  |  |  |  |  |
| This<br>1:                                              | object is used to dis                        | able the staircas                 | se functio            | n of group |  |  |  |  |  |
| Obje                                                    | ct = 0 → Staircase f                         | unction enabled                   |                       |            |  |  |  |  |  |
| Obje                                                    | ct = 1 → Staircase f                         | unction disabled                  |                       |            |  |  |  |  |  |
| 44                                                      | G1, Status                                   | On/Off                            | 1 Bit<br>1.001        | CRT        |  |  |  |  |  |
| Send                                                    | s the switch status                          | of the group. Ea                  | ch value              | >0 % is    |  |  |  |  |  |
| interp                                                  | preted as ON.                                | 0                                 |                       |            |  |  |  |  |  |
| 45                                                      | G1, Status                                   | Value                             | 8 Bit<br>5.001        | CRT        |  |  |  |  |  |
| Send                                                    | s the value status o                         | f each group.                     |                       |            |  |  |  |  |  |
| Obje<br>G1→<br>ject                                     | ct 46 is shown for th<br>Analysis and mainte | e following para<br>enance→Type o | meter:<br>f error sta | atus ob-   |  |  |  |  |  |
| ,<br>46a                                                | G1, Failure Sta-<br>tus                      | Yes/No                            | 1 Bit<br>1.005        | CRT        |  |  |  |  |  |
| Send                                                    | s the error status fo                        | r a light or ECG                  | failure in            | the        |  |  |  |  |  |
| group                                                   | ).<br>                                       | •                                 |                       |            |  |  |  |  |  |
| 46b                                                     | G1, Failure Sta-<br>tus                      | Status                            | 1 Byte<br>5.x         | CRT        |  |  |  |  |  |
| Send                                                    | s the error status fo                        | r a light or ECG                  | failure in            | the group  |  |  |  |  |  |
| as a                                                    | 1 Byte object.                               | -                                 |                       |            |  |  |  |  |  |
| Mean                                                    | iing: Bit 0 →                                | Light error                       |                       |            |  |  |  |  |  |
|                                                         | Bit 1 →                                      | ECG error                         |                       |            |  |  |  |  |  |
| 47                                                      | G1, Failure Sta-                             | Status                            | 4 Byte                | CRT        |  |  |  |  |  |

| Repo<br>as the<br>Bits v | Reports the total number of devices within a group as well<br>as the error status according to type of error. The different<br>Bits within the object have the following meaning: |                                          |                     |             |  |  |  |  |
|--------------------------|----------------------------------------------------------------------------------------------------|------------------------------------------|---------------------|-------------|--|--|--|--|
| Bit                      | 31   Bit 30                                                                                                    | Bit 29                                   | 24                  |             |  |  |  |  |
| Norm                     | .ECG   Notl. 1                                                                                                    | ECG   Number                             | of ECC              | Gs+Conv.    |  |  |  |  |
|                          |                                                                                                    |                                          | f                   | faulty      |  |  |  |  |
|                          |                                                                                                    |                                          |                     |             |  |  |  |  |
| Bit                      | 23   Bit 22                                                                                                    | Bit 21                                   | 16                  |             |  |  |  |  |
| Norm                     | .Lamps  Notl.                                                                                                    | Lamps  Numbe                             | r of La             | amps        |  |  |  |  |
|                          |                                                                                                    |                                          | Ial                 | iity        |  |  |  |  |
| Bit                      | 15   Bit 14                                                                                                    | Bit 13                                   | 8                   |             |  |  |  |  |
| Def.                     | Conv.   n.b.                                                                                                    | Number                                   | of Cor              | nverters    |  |  |  |  |
|                          |                                                                                                    |                                          |                     |             |  |  |  |  |
| Bit                      | 7   Bit 6                                                                                                    | Bit 5.                                   | .0                  |             |  |  |  |  |
| n.b.                     | n.b.                                                                                                    | Number                                   | of ECG              | Gs          |  |  |  |  |
|                          |                                                                                                    |                                          |                     |             |  |  |  |  |
| Ohia                     | -+ +0 is a barrier fam th                                                                                                    |                                          |                     |             |  |  |  |  |
| $G_{1} \rightarrow$      | Ct 48 IS SNOWN for th<br>Analysis and mainte                                                                                                    | e following para                         | meter:<br>nal error | objects     |  |  |  |  |
| 480                      | C1 Epiluro                                                                                                    |                                          |                     |             |  |  |  |  |
| 40d                      | GT, Fallure<br>Exceeds                                                                                                    | res/ino                                  | 1 DIL<br>1 005      | CKI         |  |  |  |  |
|                          | Threshold                                                                                                    |                                          | 1.005               |             |  |  |  |  |
| This of                  | object is used to rep                                                                                                    | ort that the total                       | of all lan          | np, ECG     |  |  |  |  |
| and c                    | converter failures for                                                                                                    | and within the gr                        | oup exce            | eds the     |  |  |  |  |
| thres                    | hold set via parame                                                                                                    | ters.                                    |                     |             |  |  |  |  |
| 48b                      | G1, Failure Rate                                                                                                    | Value                                    | 1 Byte              | CRT         |  |  |  |  |
|                          |                                                                                                    |                                          | 5.010               |             |  |  |  |  |
| The t<br>repor           | otal number of light ted via this object.                                                                                                    | and ECG errors                           | within th           | e group is  |  |  |  |  |
| 48c                      | G1, Failure Rate                                                                                                    | Value                                    | 1 Byte              | CRT         |  |  |  |  |
|                          | in %                                                                                                    |                                          | 5.001               |             |  |  |  |  |
| This of the              | object is used to rep<br>total number of dev                                                                                                    | ort the error rate<br>vices within the g | e as a pe<br>group. | rcentage    |  |  |  |  |
| 63                       | G1, Operating                                                                                                    | Yes/No                                   | 1 Bit               | CW          |  |  |  |  |
|                          | Hours Reset                                                                                                    |                                          | 1.015               |             |  |  |  |  |
| The o<br>via th          | operating hours with<br>is object.                                                                                                    | in the group can                         | be reset            | t with "1"  |  |  |  |  |
| 64                       | G1, Operating                                                                                                    | Value                                    | 4 Byte              | CW          |  |  |  |  |
|                          | Hours (Seconds)                                                                                                    |                                          | 13.100              |             |  |  |  |  |
| Coun<br>trans            | ts the operating hou<br>mitted in seconds a                                                                                                    | irs in the group.                        | This valu<br>3.100. | ie is       |  |  |  |  |
| 65                       | G1, Life Time                                                                                                    | Yes/No                                   | 1 Bit               | CW          |  |  |  |  |
|                          | Exceeded                                                                                                    |                                          | 1.005               | _           |  |  |  |  |
| This                     | object shows wheth                                                                                                    | er the maximum                           | life span           | set in the  |  |  |  |  |
| parar                    | neters has been exc                                                                                                    | ceeded.                                  | •                   |             |  |  |  |  |
| Note:                    | If the treshold has                                                                                                    | been exceeded,                           | an alarm            | n is issued |  |  |  |  |
| via th<br>each           | is object (by sendin<br>further hour that is                                                                                                    | g "1"). This statu<br>above the thresh   | is is rese<br>nold. | nt for      |  |  |  |  |
| 66                       | G1, Control ECG                                                                                                    | On/Off                                   | 1 Bit               | CW          |  |  |  |  |
|                          | Power Line                                                                                                    |                                          | 1.001               |             |  |  |  |  |

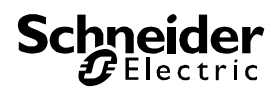

Via this object the power supply of the ECGs can be switched off. As soon as a group has been switched off, the object is set to "0" to cut off the power to the corresponding ECGs. If the group is switched back on, the object is set to "1" and delayed the switch on commands are sent to the DALI bus. According to Dali norms, the ECGs should be back in normal mode after 200 ms. This object is used to cut energy costs by ensuring that switched off ECGs are without power.

The function can be activated via a parameter.

### **Objects for colour control**

Different colour control options are supported:

- Colour temperature
- RGB
- HSV
- RGBW
- XY

Only one type of colour control can be selected for a group. All ECGs in the group that support this type can thereby be controlled. Other ECG types will not react to the command.

Please remember to only assemble ECGs with the same colour control in a group.

Dependig on the type of colour control, different objects are shown:

### **Colour temperature**

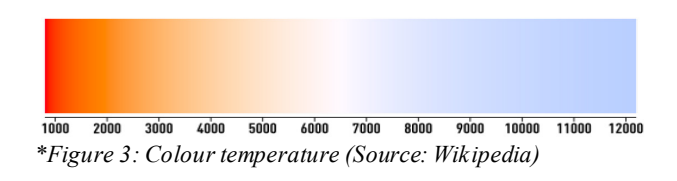

Hereby the colour temperature can be set in the unit Kelvin. Temperatures below 3000 K are called "warm white"; according to over 5000 K "cool white" and values in between are called "neutral white".

| Obj           | Object name                                                                                                    | Function           | Туре       | Flags |  |  |  |  |  |  |
|---------------|----------------------------------------------------------------------------------------------------|--------------------|------------|-------|--|--|--|--|--|--|
| 49            | G1, Colour                                                                                                    | Value              | 2 Byte     | CW    |  |  |  |  |  |  |
|               | Temperature                                                                                                    |                    | 7.600      |       |  |  |  |  |  |  |
| Sets          | Sets the colour temperature in the group.                                                                        |                    |            |       |  |  |  |  |  |  |
| 50            | G1, Colour                                                                                                    | Value              | 1 Byte     | CW    |  |  |  |  |  |  |
|               | Temperature                                                                                                    |                    | 5.001      |       |  |  |  |  |  |  |
|               | relativ                                                                                                    |                    |            |       |  |  |  |  |  |  |
| Sets<br>and 1 | Sets the relative colour temperature in the group between 0 and 100%. The value range 0 to 100% is automatically |                    |            |       |  |  |  |  |  |  |
| conve         | erted into the poss                                                                                              | ible colour temper | rature rai | nge.  |  |  |  |  |  |  |
| 54            | G1, Colour                                                                                                    | Warmer/Cooler      | 4 Bit      | CW    |  |  |  |  |  |  |
|               | Temperature                                                                                                    |                    | 3.007      |       |  |  |  |  |  |  |

Changes the colour temperature in the group. Bit 4 is set to dim up and deleted to dim down. Bits 1 to 3 refer to the increment size. Bit 0 to 3 deleted is interpreted as a stop telegram.

| •                                                        |             |        |        |     |  |  |  |  |
|----------------------------------------------------------|-------------|--------|--------|-----|--|--|--|--|
| 58                                                       | G1, Colour  | Status | 2 Byte | CRT |  |  |  |  |
|                                                          | Temperature |        | 7.600  |     |  |  |  |  |
| Sends the set colour temperature as status of the group. |             |        |        |     |  |  |  |  |

### **RGB (DPT 232.600)**

The RGB colour spectrum is called additive colour spectrum as the colour perception is created by mixining the three basic colours.

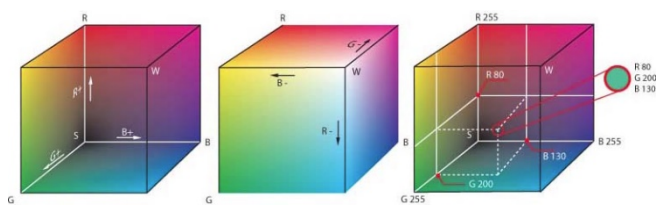

Figure 3: RGB cube (Source: Wikipedia)

In this version all three colours are displayed together in one object.

| Obj           | Object name                                                                                                    | Function | Туре              | Flags |  |  |
|---------------|----------------------------------------------------------------------------------------------------|----------|-------------------|-------|--|--|
| 48            | G1, Colour                                                                                                    | Value    | 3 Byte            | CW    |  |  |
|               | RGB                                                                                                    |          | 232.600           |       |  |  |
| Sets<br>(G) a | Sets the colour of the group. The values for red (R), green (G) and blue (B) are transferred together in a 3 Byte object. |          |                   |       |  |  |
| 57            | G1, Colour<br>RGB                                                                                                    | Status   | 3 Byte<br>232.600 | CRT   |  |  |
| Send          | Sends the selected colour of the group as a status.                                                                       |          |                   |       |  |  |

### **RGB** (separate objects)

| Obj                                                                         | Object name                                                                  | Function        | Туре            | Flags |  |  |
|-----------------------------------------------------------------------------|------------------------------------------------------------------------------|-----------------|-----------------|-------|--|--|
| 50                                                                          | G1, Colour                                                                   | Value           | 1 Byte          | CW    |  |  |
|                                                                             | (RGB) Red                                                                    |                 | 5.001           |       |  |  |
| Sets<br>trans                                                               | Sets the colour of the group. The values for red (R) are transferred here.   |                 |                 |       |  |  |
| 51                                                                          | G1, Colour<br>(RGB) Green                                                    | Value           | 1 Byte<br>5.001 | CW    |  |  |
| Sets<br>are tr                                                              | Sets the colour of the group. Here the values for green (G) are transferred. |                 |                 |       |  |  |
| 52                                                                          | G1, Colour<br>(RGB) Blue                                                     | Value           | 1 Byte<br>5.001 | CW    |  |  |
| Sets the colour of the group. Here the values for blue (B) are transferred. |                                                                              |                 |                 |       |  |  |
| 54                                                                          | G1, Colour<br>(RGB) Red                                                      | Brighter/Cooler | 4 Bit<br>3.007  | CW    |  |  |

| Changes the colour red in the group. Bit 4 is set to increase<br>the perecentage of red and deleted to reduce the percent-<br>age of red. Bits 1 to 3 refer to the increment size. Bit 0 to 3<br>deleted is interpreted as a stop telegram. |                            |                     |                 |           |  |  |
|----------------------------------------------------------------------------------------------------|----------------------------|---------------------|-----------------|-----------|--|--|
| 55                                                                                                    | G1, Colour<br>(RGB) Green  | Brighter/Cooler     | 4 Bit<br>3.007  | CW        |  |  |
| See                                                                                                    | See colour change for red. |                     |                 |           |  |  |
| 56                                                                                                    | G1, Colour<br>(RGB) Blue   | Brighter/Cooler     | 4 Bit<br>3.007  | CW        |  |  |
| See colour change for red.                                                                                                    |                            |                     |                 |           |  |  |
| 57                                                                                                    | G1, Colour<br>(RGB) Red    | Status              | 1 Byte<br>5.001 | CRT       |  |  |
| Use this object to send the set colour red as status of the group.                                                                                                    |                            |                     |                 |           |  |  |
| 60                                                                                                    | G1, Colour<br>(RGB) Green  | Status              | 1 Byte<br>5.001 | CRT       |  |  |
| Use this object to send the set colour green as status of the group.                                                                                                    |                            |                     |                 |           |  |  |
| 61                                                                                                    | G1, Colour<br>(RGB) Blue   | Status              | 1 Byte<br>5.001 | CRT       |  |  |
| Use t<br>group                                                                                                    | this object to send        | the set colour blue | e as stat       | us of the |  |  |

### HSV

The colour is set as an HSV value which consists of hue, saturation and value.

The value (V) is set via the value object 41. Further objects are displayed for the hue (H) and saturation (S).

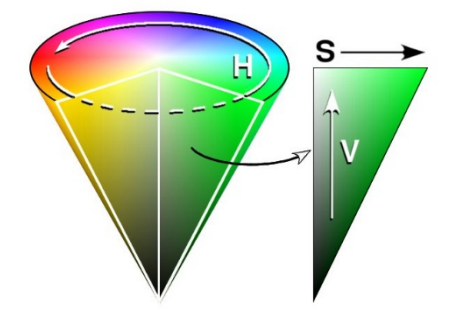

Figure 4: HSV-colour spectrum (Source: wikipedia)

The hue is set as a value between  $0^\circ$  and  $360^\circ$  and hence rotates around the colour circle. This means that this value is required to reach all colours in the colour circle.

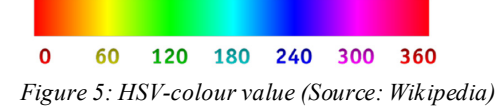

The values for saturation and intensity range from 0 to 100%.

Complete saturation and full intensity are reached by selecting 100%.

| Obj                                                                                                    | Object name                               | Function                     | Туре        | Flags     |  |
|----------------------------------------------------------------------------------------------------|-------------------------------------------|------------------------------|-------------|-----------|--|
| 50                                                                                                    | G1, Colour                                | Value                        | 1 Byte      | CW        |  |
|                                                                                                    | (HSV) Hue                                 |                              | 5.003       |           |  |
| Sets the colour as an HSV value. The hue values are trans-<br>ferred as values between $0^{\circ}$ and $360^{\circ}$ |                                           |                              |             |           |  |
|                                                                                                    |                                           |                              |             |           |  |
|                                                                                                    |                                           |                              |             |           |  |
| 0                                                                                                    | 60 120 180                                | 240 300 360                  |             |           |  |
| 51                                                                                                    | G1, Colour                                | Value                        | 1 Byte      | CW        |  |
|                                                                                                    | (Saturation)                              |                              | 5.001       |           |  |
| Sets                                                                                                    | the saturation leve                       | I. The saturation            | values ar   | e trans-  |  |
| ferred                                                                                                    | d as values betwee                        | en 0 and 100%.               |             |           |  |
| 54                                                                                                    | G1, Colour                                | Brighter/Cooler              | 4 Bit       | CW        |  |
|                                                                                                    | (HSV) Fading<br>Hue                       |                              | 3.007       |           |  |
| Chan                                                                                                    | iges the hue within                       | the group. Bit 3 i           | s set to ir | ncrease   |  |
| the a is inte                                                                                                    | ngle and deleted to<br>erpreted as a stop | o reduce the angle telegram. | e. Bit 0 to | 3 deleted |  |
| 55                                                                                                    | G1, Colour                                | Brighter/Cooler              | 4 Bit       | CW        |  |
|                                                                                                    | (Saturation)                              |                              | 3.007       |           |  |
| See o                                                                                                    | change of hue abo                         | ve. The value fror           | n 0 to 10   | 0% is in- |  |
| 0.00.0                                                                                                    |                                           |                              |             |           |  |
| 59                                                                                                    | G1, Colour                                | Status                       | 1 Byte      | CRT       |  |
|                                                                                                    | (HSV) Hue                                 |                              | 5.003       |           |  |
| Send                                                                                                    | s the selected hue                        | e as status of the g         | group.      |           |  |
| 60                                                                                                    | G1, Colour                                | Status                       | 1 Byte      | CRT       |  |
|                                                                                                    | (HSV)<br>Saturation                       |                              | 5.001       |           |  |
| Send                                                                                                    | s the selected sat                        | uration as status o          | of the gro  | up.       |  |

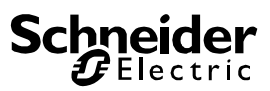

## **RGBW (DPT 251.600)**

| Obj    | Objec       | t name               | Function               |         | Ту      | rpe          | F   | lags       |
|--------|-------------|----------------------|------------------------|---------|---------|--------------|-----|------------|
| 49     | G1. C       | 1. Colour Value      |                        |         | 6       | Bvte         | С   | W          |
|        | RGBW/       |                      |                        | 251 600 |         | 1 600        | -   |            |
|        | I COD       |                      |                        |         | 20      | 1.000        |     |            |
| Use t  | his obj     | ect to set th        | e colour as RG         | SBV     | νv      | ithin the    | e g | roup.      |
| The    |             | values for w         | hite blue aree         | n a     | nd      | red are      | er  | <b>۱</b> - |
| torod  | in the      | bottom Byte          | ranging from           |         | to 1    |              |     | te in      |
|        |             | DOLLOITI BYLE        |                        | 10      |         | 100 /0. 4    | D   | 15 111     |
| the 5  | th Byte     | e snow whet          | ner the respec         | tive    | CO      | lour vail    | Jes | s are      |
| valid. |             |                      |                        |         |         |              |     |            |
|        |             |                      |                        |         |         |              |     |            |
| Detens | int Tuno    |                      |                        |         |         |              |     |            |
|        | lame:       | PT Colour RGBV       | V                      |         |         |              |     |            |
| DPT F  | ormat r     |                      | V                      |         | D       | PT ID.       | 25  | 1 600      |
| Field  | Descripti   | on                   |                        | Sup     | op.     | Range        | -   | Unit       |
| mR     | Shall spe   | cify whether the co  | olour information red  | М       |         | {0,1}        |     | None.      |
|        | in the fiel | d R is valid or not. |                        |         |         |              |     |            |
| mg     | Shall spe   | cify whether the co  | olour information      | М       | M {0,1} |              |     | None.      |
|        | green in t  | the field G is valid | or not.                | M       |         | (0.4)        |     | None       |
| IIIB   | in the fiel | d B is valid or not  | biour information blue | IVI     |         | {0,1}        |     | None.      |
| mw     | Shall spe   | cify whether the co  | olour information      | М       |         | {0.1}        |     | None.      |
|        | white in t  | he field W is valid  | or not.                |         |         | (-)·)        |     |            |
| R      | Colour Le   | evel Red             |                        | Μ       |         | 0 % to 100 9 | %   | -          |
| G      | Colour Le   | evel Green           |                        | М       |         | 0 % to 100   | %   | -          |
| В      | Colour Le   | evel Blue            |                        | М       |         | 0 % to 100   | %   | -          |
| W      | Colour Le   | evel White           |                        | Μ       |         | 0 % to 100   | %   | -          |
|        |             |                      |                        |         |         |              |     |            |
|        |             |                      |                        |         |         |              |     |            |
| 58     | G1, C       | Colour               | Status                 |         | 6       | Byte         | С   | RT         |
|        |             | ۸/                   |                        |         | 25      | 1 600        |     |            |
|        | INGDI       | / V                  |                        |         | 25      | 000.10       |     |            |
| Send   | s the s     | selected cold        | our in this form       | at a    | IS S    | tatus of     | th  | e          |
| arour  | · ···· ·    |                      |                        |         |         |              |     | -          |
| group  | <i>.</i>    |                      |                        |         |         |              |     |            |

### **RGBW** (separate objects)

| Obj                            | Object name                                                                                                    | Function         | Туре            | Flags   |  |
|--------------------------------|----------------------------------------------------------------------------------------------------|------------------|-----------------|---------|--|
| 50                             | G1, Colour<br>(RGB) Red                                                                                                    | Value            | 1 Byte<br>5.001 | CW      |  |
| Sets<br>trans                  | the colour of the g<br>ferred here.                                                                                                    | roup. The values | for red (F      | R) are  |  |
| 51                             | G1, Colour<br>(RGB) Green                                                                                                    | Value            | 1 Byte<br>5.001 | CW      |  |
| Sets<br>trans                  | the colour of the g<br>ferred here.                                                                                                    | roup. The values | for green       | (G) are |  |
| 52                             | G1, Colour<br>(RGb) Blue                                                                                                    | Value            | 1 Byte<br>5.001 | CW      |  |
| Sets<br>trans                  | Sets the colour of the group. The values for blue (B) are transferred here.                                                                                                    |                  |                 |         |  |
| 53                             | G1, Colour Whi-<br>te                                                                                                    | Value            | 1 Byte<br>5.001 | CW      |  |
| Sets<br>trans                  | the colour of the g<br>ferred here.                                                                                                    | roup. The values | for white       | (W) are |  |
| 54                             | G1, Colour<br>(RGB) Fading<br>Red                                                                                                    | Brighter/Cooler  | 4 Bit<br>3.007  | CW      |  |
| Chan<br>the p<br>age o<br>gram | Changes the colour red in the group. Bit 3 is set to increase<br>the perecentage of red and deleted to reduce the percent-<br>age of red. Bit 0 to 3 deleted is interpreted as a stop tele-<br>gram. |                  |                 |         |  |
| 55                             | G1, Colour<br>(RGB) Fading<br>Green                                                                                                    | Brighter/Cooler  | 4 Bit<br>3.007  | CW      |  |

See colour change red.

| 56   | G1, Colour<br>(RGB) Fading<br>Blue | Brighter/Cooler     | 4 Bit<br>3.007  | CW     |
|------|------------------------------------|---------------------|-----------------|--------|
| See  | colour change red.                 |                     |                 |        |
| 57   | G1, Colour Fad-<br>ing White       | Brighter/Cooler     | 4 Bit<br>3.007  | CW     |
| See  | colour change red.                 |                     |                 |        |
| 59   | G1, Colour<br>(RGB) Red            | Status              | 1 Byte<br>5.001 | CRT    |
| Send | s the selected cold                | our red as status o | of the gro      | up.    |
| 60   | G1, Colour<br>(RGB) Green          | Status              | 1 Byte<br>5.001 | CRT    |
| Send | s the selected cold                | our green as statu  | s of the g      | group. |
| 61   | G1, Colour<br>(RGB) Blue           | Status              | 1 Byte<br>5.001 | CRT    |
| Send | s the selected cold                | our blue as status  | of the gr       | oup.   |
| 62   | G1, Colour Whi-<br>te              | Status              | 1 Byte<br>5.001 | CRT    |
| Send | s the selected cold                | our white as status | s of the g      | roup.  |

### HSVW (separate objects)

See chapter: HSV

### XY (DPT 242.600)

The colour is identified through an XY value between 0 and 1.

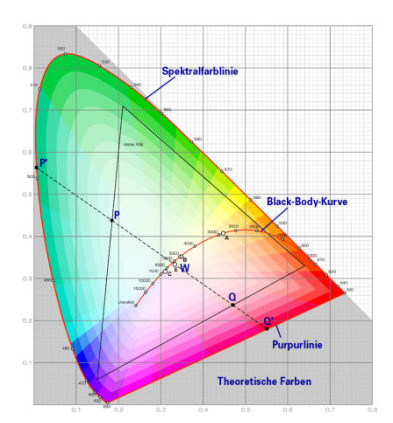

Figure 7: XY-colour spectrum (Source: Wikipedia)

This value range is converted into a range from 0 to 65535 (2 Byte floating point) in the KNX.

The value 65535 corresponds to value 1 in the diagram.

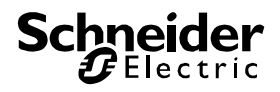

|                                                               |                           | ect name                                                                                                    | Function                                                                                            |                     | Туре                                                                        | Flags                                     |
|---------------------------------------------------------------|---------------------------|----------------------------------------------------------------------------------------------------|----------------------------------------------------------------------------------------------------|---------------------|-----------------------------------------------------------------------------|-------------------------------------------|
| 49                                                            | G1.                       | Colour XY                                                                                                    | Value                                                                                               |                     | 6 Bvte                                                                      | CW                                        |
|                                                               | ,                         |                                                                                                    |                                                                                                    |                     | 242,600                                                                     |                                           |
|                                                               |                           |                                                                                                    |                                                                                                    |                     | 242.000                                                                     | ,                                         |
| This object is used to set the colour in the group via XY co- |                           |                                                                                                    |                                                                                                    |                     |                                                                             |                                           |
| ordin                                                         | ates.                     |                                                                                                    |                                                                                                    |                     | •                                                                           |                                           |
| Tho P                                                         | niahi                     | those loval is                                                                                                    | ontorod in tho                                                                                      |                     | or Ruto r                                                                   | anging                                    |
| frame                                                         | nigin<br>o ta             |                                                                                                    |                                                                                                    |                     |                                                                             | anyiny                                    |
| trom                                                          | 0 10                      | 100%. This is                                                                                                    | tollowed by tr                                                                                      | ne r                | and X-co                                                                    | oordinates                                |
| rangi                                                         | ng fr                     | om 0 to 65535                                                                                                    | 5.                                                                                                  |                     |                                                                             |                                           |
| 2 Bits                                                        | s in tl                   | he upper Bvte                                                                                                    | show whethe                                                                                         | r the               | e XY valu                                                                   | les and                                   |
| bright                                                        | Ineed                     | s levels are va                                                                                                    | alid                                                                                                |                     |                                                                             |                                           |
| bright                                                        | 1033                      |                                                                                                    | ing.                                                                                                |                     |                                                                             |                                           |
|                                                               |                           |                                                                                                    |                                                                                                    |                     |                                                                             |                                           |
| Datapo                                                        | ,<br>pint Typ             | e                                                                                                    |                                                                                                    |                     |                                                                             |                                           |
| DPT_N                                                         | lame:                     | DPT_Colour_xyY                                                                                                    |                                                                                                    |                     |                                                                             |                                           |
| DPT F                                                         | ormat:                    | B8U16U16U8                                                                                                    |                                                                                                    |                     | DPT_ID:                                                                     | 242.600                                   |
| Field                                                         |                           | Description                                                                                                    | whether the select                                                                                  | Supp                | Range                                                                       | e Unit                                    |
| C                                                             |                           | information in the field                                                                                                    | s x-axis and y-axis is                                                                              | IVI                 | {0,1}                                                                       | None.                                     |
|                                                               |                           | valid or not                                                                                                    |                                                                                                    |                     |                                                                             |                                           |
|                                                               |                           | rand of not.                                                                                                    | ield shall indicate whether the M {0,1} N                                                           |                     |                                                                             |                                           |
| В                                                             |                           | This field shall indicate                                                                                                    | whether the                                                                                         | М                   | {0,1}                                                                       | None.                                     |
| В                                                             |                           | This field shall indicate<br>brightness information                                                                                                    | whether the<br>in the field                                                                         | М                   | {0,1}                                                                       | None.                                     |
| B<br>x-axis                                                   |                           | This field shall indicate<br>brightness information<br>Brightness is valid or n<br>x-coordinate of the colo                                                                                                    | whether the<br>in the field<br>ot.<br>our information                                               | M                   | {0,1}<br>0-65535                                                            | None.                                     |
| B<br>x-axis<br>y-axis                                         |                           | This field shall indicate<br>brightness information<br>Brightness is valid or n<br>x-coordinate of the colo<br>y-coordinate of the colo                                                                              | whether the<br>in the field<br>out.<br>our information<br>our information                           | M                   | {0,1}<br>0-65535<br>0-65535                                                 | None.<br>None.                            |
| B<br>x-axis<br>y-axis<br>Brightr                              | ness                      | This field shall indicate<br>brightness information<br>Brightness is valid or n<br>x-coordinate of the colo<br>y-coordinate of the colo<br>Brightness of the colou                                                   | whether the<br>in the field<br>out.<br>our information<br>our information<br>Ir                     | M<br>M<br>M         | {0,1}<br>0-65535<br>0-65535<br>0 % to 100                                   | None.<br>None.<br>None.<br>0 % None.      |
| B<br>y-axis<br>y-axis<br>Brightr                              | G1,                       | This field shall indicate<br>brightness information<br><i>Brightness</i> is valid or n<br>-coordinate of the cole<br>y-coordinate of the cole<br>Brightness of the colou<br>Colour<br>nperature                      | whether the<br>in the field<br>out.<br>our information<br>our information<br>ir<br>Status           | M<br>M<br>M         | {0,1}<br>0-65535<br>0-65535<br>0 % to 100<br>6 Byte<br>242.600              | None.<br>None.<br>0 % None.               |
| B<br>x-axis<br>y-axis<br>Brightr<br>58                        | G1,<br>Ten<br>XY          | This field shall indicate<br>brightness information<br><i>Brightness</i> is valid or n<br>x-coordinate of the col<br>y-coordinate of the colo<br>Brightness of the colou<br>Colour<br>nperature                      | whether the<br>in the field<br>out<br>our information<br>our information<br>ir<br>Status            | M<br>M<br>M         | {0,1}<br>0-65535<br>0-65535<br>0 % to 100<br>6 Byte<br>242.600              | None.<br>None.<br>0 % None.               |
| B<br>y-axis<br>Brightr<br>58                                  | G1,<br>Ten<br>XY<br>s the | This field shall indicate<br>brightness information<br><i>Brightness</i> is valid or n<br>x-coordinate of the colo<br>y-coordinate of the colo<br>Brightness of the colou<br>Colour<br>nperature<br>e selected colou | whether the<br>in the field<br>out information<br>our information<br>ir<br>Status<br>our via the XY | M<br>M<br>M<br>Valu | (0,1)<br>0-65535<br>0-65535<br>0 % to 100<br>6 Byte<br>242.600<br>les as st | None.<br>None.<br>None.<br>None.<br>None. |

### XY (separate objects)

| Obj                                           | Object name                                   | Function | Туре            | Flags |  |  |
|-----------------------------------------------|-----------------------------------------------|----------|-----------------|-------|--|--|
| 49                                            | G1, Colour X                                  | Value    | 2 Byte          | CW    |  |  |
|                                               |                                               |          | 7.001           |       |  |  |
| Sets                                          | Sets the X value in a range from 0 to 65535.  |          |                 |       |  |  |
| 50                                            | G1, Colour Y                                  | Value    | 2 Byte<br>7.001 | CW    |  |  |
| Sets the Y value in a range from 0 to 65535.  |                                               |          |                 |       |  |  |
| 58                                            | G1, Colour X                                  | Status   | 2 Byte          | CRT   |  |  |
|                                               |                                               |          | 7.001           |       |  |  |
| Sends the set X value as status of the group. |                                               |          |                 |       |  |  |
| 59                                            | G1, Colour Y                                  | Status   | 2 Byte<br>7.001 | CRT   |  |  |
| Send                                          | Sends the set Y value as status of the group. |          |                 |       |  |  |

### **Objects for scene control**

The Sceneobjects are collected in the Scene Channel.

| Obj | Object name              | Function |              | Туре            | Flags |
|-----|--------------------------|----------|--------------|-----------------|-------|
| 9   | Scene invoke/<br>program |          | Scene<br>No. | 8 Bit<br>18.001 | CW    |

This object is used to invoke or program scenes. Up to 16 scenes are available on the DALI gateway. To program a selected scene you need to set the top Bit:

|      |         | Start | Prog            | ram   |    |
|------|---------|-------|-----------------|-------|----|
| Scen | e 1     | 0     | 128             |       |    |
| Scen | e 2     | 1     | 129             |       |    |
|      |         |       |                 |       |    |
| Scen | e 15    | 14    | 142             |       |    |
| Scen | e 16    | 15    | 143             |       |    |
|      |         |       |                 |       |    |
| 551  | Scene1, | Dim-  | Brighter/Darker | 4 Bit | CW |
|      | ming    |       |                 | 3.007 |    |

This object is used for the relative dimming of scene 1. Bit 4 is set to dim up and deleted to dim down. Bits 1 to 3 refer to the increment size. Bit 1 to 3 deleted is interpreted as a stop telegram.

Attention: The Min- /Max-Setting already defined in the group configuration are taken into account.

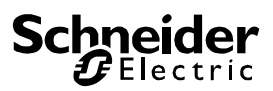

### **ETS parameters**

The ETS parameters of the device are distributed across different parameter pages. To simplify the overview, only the parameter pages of the device selected in the function tree are displayed.

All parameter pages of the 1st channel are marked with the prefix D1- and those of the 2nd channel with the prefix D2-.

In the following description this prefix will be omitted.

| - Overview   | Instruction: For configuration and DALI Commissioning you need the ETS DCA App installed.                                                  |
|--------------|----------------------------------------------------------------------------------------------------|
| Overview     | Refer to Manual how to install this App.                                                                                                   |
| - D1-General | Parameter Pages and Objects marked with D1 refer to DALI Segment 1.<br>Parameter Pages and Objects marked with D2 refer to DALI Segment 2. |

### General

Three parameter pages are available under the heading "General". The parameters are described below.

### Parameter page: Behaviour

| - | GENERAL                        | Instruction: For configuration and DALI Commissioning you need the ETS DCA App installed. |                      |   |
|---|--------------------------------|-------------------------------------------------------------------------------------------|----------------------|---|
|   | Behaviour                      |                                                                                           |                      |   |
|   | Analysis and Service           | Behaviour on KNX Failure                                                                  | No Action            | • |
|   | Special Functions              | Behaviour on KNX Voltage Recovery                                                         | No Action            | • |
| + | G1, Farbtemperatur             | Senddelay for Status after KNX Recovery                                                   | 10 Seconds           | • |
| + | G2 Farbstauerung RGB Kombi     | Light Status Send Condition                                                               | Send on Change       | • |
|   | oc, resolutioning noo nomon    | Send Status Value During Dimming                                                          | inactive             | - |
| + | G3, Farbsteuerung RGB getrennt | Behaviour after Panic Mode                                                                | Switch to Last Value |   |
| + | G4, Farbsteuerung HSV getrennt |                                                                                           |                      |   |

| Parameter                                                                                                 | Settings                     |
|----------------------------------------------------------------------------------------------------|------------------------------|
| Broadcast Only Device                                                                                     | No                           |
|                                                                                                    | Yes                          |
| This parameter makes it pos                                                                               | sible to use the device as a |
| pure broadcast device. All gr                                                                             | oup parameters and objects   |
| Debaviour on KNY Feilure                                                                                  | No Action                    |
| Benaviour on KINA Failure                                                                                 | NO ACTION                    |
|                                                                                                    | Switch to On-Value           |
|                                                                                                    | Switch to Off-Value          |
|                                                                                                    | Switch to Emergency-Value    |
| Use this parameter to set the                                                                             | e behaviour of the connected |
| ECGs/lamps on KNX failure.                                                                                |                              |
| Behaviour on KNX Voltage                                                                                  | No Action                    |
| Recovery                                                                                                  | Switch to Last Value         |
|                                                                                                    | Switch to On-Value           |
|                                                                                                    | Switch to Off-Value          |
| Use this parameter to set the behaviour of the connected ECGs/lamps on KNX voltage recovery or bus reset. |                              |

| Senddelay for Status after                                  | Immediaty                         |  |
|-------------------------------------------------------------|-----------------------------------|--|
| KNX Recovery                                                | 5 Seconds                         |  |
|                                                             | 10 Seconds                        |  |
|                                                             | 15 Seconds                        |  |
|                                                             | 20 Seconds                        |  |
|                                                             | 30 Seconds                        |  |
|                                                             | 40 Seconds                        |  |
|                                                             | 50 Seconds                        |  |
|                                                             | 60 Seconds                        |  |
| Sets a delay for sending stat                               | us objects after KNX voltage      |  |
| recovery or a bus reset. In in                              | stallations with more than one    |  |
| gateway, different settings for                             | or this parameter can prevent all |  |
| devices from sending at the                                 | same time.                        |  |
| Light Status Send                                           | Send on Request                   |  |
| Condition                                                   | Send on Change                    |  |
|                                                             | Send on Change and After          |  |
|                                                             | Busreset                          |  |
| Determines the light status s                               | end conditions (switch status     |  |
| and value status) of the conr                               | nected ECGs and groups.           |  |
| Send Status Value During                                    | If Change > 2%                    |  |
| Dimming                                                     | If Change > 5%                    |  |
|                                                             | If Change > 10%                   |  |
|                                                             | If Change > 20%                   |  |
|                                                             | inactive                          |  |
| Use this parameter to set whether and when you would like   |                                   |  |
| a value status to be sent via a 4 bit dim telegram during   |                                   |  |
| dimming (relative dimming). If you use the setting inactive |                                   |  |
| the value is only sent after the                            | le dimming process is com-        |  |
| piele.                                                      | Switch to Off Value               |  |
| Mode                                                        | Switch to On Value                |  |
|                                                             | Switch to Least Value             |  |
|                                                             | Switch to Last Value              |  |
| Use this parameter to detern                                | nine which light value ECGS /     |  |

lamps are to adopt after the panic mode has finished. If you use 'Switch to Last Value', the value prior to the panic mode is saved and the lamp returns to this value afterwards.

### Parameter page: Analysis and service

| - | GENERAL                         | Failure Status Send Condition         | Send on Change                                                           | • |
|---|---------------------------------|---------------------------------------|--------------------------------------------------------------------------|---|
|   | Behaviour                       | Cycle Time for DALI Failure Requests  | 1 Second                                                                 | ٠ |
|   | Analysis and Service            | Type of Central ECG Failure Object    | 🔵 none 🔘 Dali Diagnose (1 Byte)                                          |   |
|   | Special Functions               |                                       |                                                                          |   |
| + | G1, Colour Temperature          | Function of Failue Object             | <ul> <li>Total number of Failures</li> <li>Failure Rate 0100%</li> </ul> |   |
| + | G2, RGB (combined objects)      | Threshold for Total Failures          | 1%                                                                       | • |
| + | G3, RGB (separated objects)     | Threshold for Lamp Failures           | 1%                                                                       | • |
| + | G4, RGB HUE (separated objects) | Threshold for ECG Failures            | 1%                                                                       | • |
| + | G5, RGBW (separated objects)    | Type of Object for Single ECG Failure | 1 bit                                                                    | • |
| + | G6, RGBW (combined objects)     |                                       |                                                                          |   |

| Parameter                                                                                                    | Settings                             |
|----------------------------------------------------------------------------------------------------|--------------------------------------|
| Failure Status Send                                                                                          | Send on Request                      |
| Condition                                                                                                    | Send on Charge                       |
|                                                                                                    | Send on Charge and after<br>Busreset |
| Sets the conditions under which the error status objects of<br>the connected ECGs and groups are to be sent. |                                      |

| Cycle time for DALI Failure<br>Requests<br>To analyse ECG and lamp fa<br>be sent to the ECGs via DAL<br>ter to set the cycles for these                     | No request<br>0,5 Seconds<br>1 Second<br>2 Seconds<br>3 Seconds<br>5 Seconds<br>6 Seconds<br>7 Seconds<br>8 Seconds<br>9 Seconds<br>10 Seconds<br>10 Seconds<br>11 telegrams. Use this parame-<br>periodic requests. Attention: |
|----------------------------------------------------------------------------------------------------|----------------------------------------------------------------------------------------------------|
| If you set 'No request' ECC<br>longer be recognised. You<br>setting only during service                                                                     | S and lamp faults can no should therefore use this or in special cases.                                                                                                    |
| Type of Central Failure Object                                                                                                    | <b>None</b><br>Dali Diagnostic (1 Byte)                                                                                                    |
| Use this parameter to select central failure object for ECC ber 20).                                                                                        | whether you want to use the<br>and lamp faults (object num-                                                                                                    |
| Function of Failure Object                                                                                                    | Total number of Failures<br>Failure Rate 0100%                                                                                                    |
| Use this parameter to select failure analysis objects (obje report the total amount of errors)                                                              | whether you want to use the<br>cts number 13, 15 and 17) to<br>ors or the error rate in %.                                                                                                    |
| Threshold for Total Failures                                                                                                    | <b>1%</b><br>2%<br>3%                                                                                                    |
|                                                                                                    | 100%                                                                                                    |
| Configures a threshold value<br>object (object 12). The thresh<br>(ECG, lamp and converter en<br>pendent of the error type and<br>ber of connected ECGs and | for the general failure alarm<br>hold value takes all errors<br>rrors) into consideration inde-<br>d relates them to the total num-<br>converters.                                                                              |
| Threshold for Lamp Failure                                                                                                    | <b>1%</b><br>2%<br>3%                                                                                                    |
| Configures a threshold value                                                                                                    | 100%                                                                                                    |
| ject (object 14). The threshol<br>rors in relation to the total nu<br>the DALI segment.                                                                     | d value considers all lamp er-<br>mber of connected lamps in                                                                                                    |
| Threshold for ECG Failures                                                                                                    | <b>1%</b><br>2%<br>3%                                                                                                    |
| Configures a threshold value<br>ject (object 16). The threshol<br>rors in relation to the total nu<br>the DALI segment.                                     | 100%<br>for the ECG failure alarm ob-<br>d value considers all lamp er-<br>mber of connected ECGs in                                                                                                    |
| Type of Object for Failure                                                                                                    | <b>1 Bit</b><br>1 Byte<br>No Object                                                                                                    |

Determines whether the additional error objects of all up to 64 ECGs are to be displayed in the format 1 Bit (error yes/no) or in the format 1 Byte, see ECG objects from number 487 onwards.

### Parameter page: Special functions

| - GENERAL                                                | By enabling the Broadcast Function ad                                                                                     | ditional objects can be used to Control the DALI -Syste                     | em |
|----------------------------------------------------------|----------------------------------------------------------------------------------------------------|-----------------------------------------------------------------------------|----|
| Behaviour                                                | Broadcast enabled                                                                                                    | No Yes                                                                      |    |
| Analysis and Service                                     | Disable Manual Operation                                                                                                  | O No Ves                                                                    |    |
| Special Functions                                        |                                                                                                    |                                                                             |    |
|                                                          |                                                                                                    |                                                                             |    |
| - GENERAL                                                | By enabling the Broadcast Function ad                                                                                     | ditional objects can be used to Control the DALI -Syste                     | m  |
| - GENERAL                                                | By enabling the Broadcast Function ad<br>Broadcast enabled                                                                | ditional objects can be used to Control the DALI-Syste No ③ Yes             | m  |
| - GENERAL<br>Behaviour<br>Analysis and Service           | By enabling the Broadcast Function ad<br>Broadcast enabled<br>Broadcast for Colour EVGs (DT8)                             | ditional objects can be used to Control the DALI -Syste No  Yes No  Yes     | m  |
| GENERAL Behaviour Analysis and Service Special Functions | By enabling the Broadcast Function ad<br>Broadcast enabled<br>Broadcast for Colour EVGs (DT8)<br>Disable Manual Operation | ditional objects can be used to Control the DALI -Syste No  Yes none No Yes | m  |

| Parameter                                                    | Settings                                 |  |
|--------------------------------------------------------------|------------------------------------------|--|
| Broadcast enabled                                            | No                                       |  |
|                                                              | Yes                                      |  |
| Use this parameter to enable the broadcast function in addi- |                                          |  |
| tion to group control.                                       |                                          |  |
| Please note:                                                 |                                          |  |
| When activating the broadca                                  | st function, additional objects          |  |
| to control the Dail system ca                                | None                                     |  |
| (DT-8)                                                       | Colour Tomporaturo                       |  |
|                                                              |                                          |  |
|                                                              |                                          |  |
|                                                              | XY Colour                                |  |
| Determines which type of co                                  | lour control is to be used for           |  |
| the broadcast commands.                                      |                                          |  |
|                                                              |                                          |  |
| Please note:                                                 |                                          |  |
| The status information is only                               | y updated if the selected type           |  |
| of colour control matches the                                | e type defined in the group.             |  |
| If RGB colour is selected:                                   |                                          |  |
| Selection of Object Type                                     | RGB (3 Byte combined<br>Object)          |  |
|                                                              | RGB (separated Object)                   |  |
|                                                              | HSV (separated Object)                   |  |
|                                                              |                                          |  |
| Determines which type of colour control is to be used.       |                                          |  |
| If RGBW colour is selected:                                  |                                          |  |
| Selection of Object Type                                     | RGBW (6 Byte combined<br>Object 251.600) |  |
|                                                              | RGBW (separated Object)                  |  |
|                                                              | HSVW (separated Object)                  |  |
|                                                              |                                          |  |

# 64 Schneider

# KNX DALI-Gateway Basic REG-K/x/16/64

| Determines which type of colour control is to be used.    |     |
|-----------------------------------------------------------|-----|
| Disable manual mode No                                    |     |
|                                                           | Yes |
| Use this parameter to disable the manual mode directly on |     |

the device, reference to Manual mode

### Group

Three parameter pages are available for group settings. The parameters are described below.

| - GEN      | ERAL                                | Group 1                                                                                                    | 1                      |   |
|------------|-------------------------------------|----------------------------------------------------------------------------------------------------|------------------------|---|
| Beh        | aviour                              | Operating Mode                                                                                                    | Normal Mode            | • |
| Ana<br>Spe | lysis and Service<br>cial Functions | Function of Additional Object                                                                                                    | No Object              | • |
| - G1,      |                                     | Enable for Panic Mode                                                                                                    | No Yes                 |   |
| Ger        | neral                               | Value on DALI Power Fail                                                                                                    | 100%                   | • |
| Beh        | aviour                              | Value on DALI Power Recovery                                                                                                    | Last Value             | • |
| Cole       | our Control                         | Control EGC Power Line via Object                                                                                                    | O No Yes               |   |
| + G2, F    | arbsteuerung RGB Kombi              | This Object can be used to switch Off the Power of the ECGs.<br>As song as the Group has been switch On again, this Object enables the Power of the ECG Line |                        |   |
| + G3, F    | Farbsteuerung RGB getrennt          | again.                                                                                                    |                        |   |
| + G4, F    | arbsteuerung HSV getrennt           | Calculation of Dimming Values                                                                                                    | 🔵 linear 🥥 logarithmic |   |

### General

| Parameter                                                                                                    | Settings                                                         |  |
|----------------------------------------------------------------------------------------------------|------------------------------------------------------------------|--|
| Group description                                                                                                    |                                                                  |  |
| Use this parameter to define a group description. To simpli-<br>fy the overview, this description will be displayed for all<br>communication objects.<br>For example: Test group<br>G1, Test Group<br>G1, Test Group<br>G1, Test Group<br>C1, Set Group<br>C2, 39; G1, Switching, Test Group - On/Off<br>C2, 40; G1, Dimming, Test Group - Value<br>C3, 41; G1, Set Value, Test Group - Value<br>C4, 44; G1, Status, Test Group - On/Off<br>C4, 56, Status, Test Group - Value |                                                                  |  |
| ■之 46: G1, Failure Status, Test Group - Yes/No                                                                                                    |                                                                  |  |
| Operation Mode                                                                                                    | Normal Mode<br>Permanent Mode<br>Normal /Night Mode<br>Staircase |  |
| Sets the operating mode of the group.                                                                                                    |                                                                  |  |
| If "Permanent" Mode is selec                                                                                                    | cted.                                                            |  |
| Value in Permanent Mode                                                                                                    | 0100% <b>[50]</b>                                                |  |

| Use this parameter to select the value of all lamps in a<br>group in 'permanent mode'. Lamps in this mode cannot be<br>switched or changed. They remain at the set value. |                                                                                                    |  |
|----------------------------------------------------------------------------------------------------|----------------------------------------------------------------------------------------------------|--|
| If "Normal/ Night" Mode is se                                                                                                    | elected.                                                                                                    |  |
| Behaviour in Night Mode                                                                                                    | Delayed Switch-Off<br>automatically<br>Delayed Switch in 2 steps au-<br>tomatically<br>Delayed Dimm-Off<br>automatically<br>Activate Permanent Mode and |  |
| Use this parameter to set the<br>mode has been activated via<br>parameter is only visible if yo                                                                           | be behaviour of the group if night<br>the night object (No. 8). This<br>bu select 'normal / night mode'.                                                |  |
| Automatic Switch OFF<br>After (min)                                                                                                    | 1 Minute<br>2 Minutes<br>3 Minutes<br>4 Minutes<br>5 Minutes<br>10 Minutes<br>15 Minutes<br><br>90 Minutes                                              |  |
| Use this parameter to set the<br>night mode automatically sw<br>only visible if you select 'norr<br>If "staircase function" is select                                     | e time after which a group in<br>itches off. This parameter is<br>mal / night mode'.<br>cted.                                                           |  |
| Behaviour in Staircase<br>Mode                                                                                                    | Delayed Switch-Off<br>automatically<br>Delayed Switch in 2 steps au-<br>tomatically<br>Delayed Dimm-Off<br>automatically                                |  |
| Sets the behaviour of the gro<br>rameter is only visible if you                                                                                                    | oup in staircase mode. This pa-<br>select 'staircase function'.                                                                                         |  |
| Automatic Switch OFF<br>After (min)                                                                                                    | 1 Minute<br>2 Minutes<br>3 Minutes<br>4 Minutes<br>5 Minutes<br>10 Minutes<br>15 Minutes<br><br>90 Minutes                                              |  |
| Use this parameter to set the staircase mode automatically is only visible if you select 's                                                                               | <ul> <li>time after which a group in</li> <li>switches off. This parameter</li> <li>taircase function'</li> </ul>                                       |  |
| Function of Additional<br>Object                                                                                                    | No Object<br>Disable Object<br>Release Object<br>Staircase function Disable                                                                             |  |

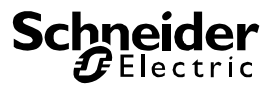

| Sets the function of an additional object. If you select "Disable object", an object appears which disables control of the group when the value is 1.<br>If you select "Release object", an object appears which enables control of the group when the value is 1.<br>If you select "Staircase function Disable Object", an object appears which only disables <b>the staircase function</b> when the value is 1.<br>This can be used to deactivate the staircase function for a control of the staircase function for a sector. |                                                                              |  |  |
|----------------------------------------------------------------------------------------------------|------------------------------------------------------------------------------|--|--|
| Certain time period, for example during cleaning.                                                                                                    |                                                                              |  |  |
| behaviour on release                                                                                                    | Change to switch-on value<br>Change to switch-off value                      |  |  |
| This parameter only appears<br>been selected. Use this para<br>of the object when enabled.                                                                                                    | if an additional object has meter to define the behaviour                    |  |  |
| Enable for Panic Mode                                                                                                    | No<br>Yes                                                                    |  |  |
| Determines whether the grou<br>mode. The panic mode is co<br>7.                                                                                                    | up is to be enabled for panic<br>ntrolled via central object No.             |  |  |
| Value in Panic Mode 1%                                                                                                    |                                                                              |  |  |
|                                                                                                    | <br>50%                                                                      |  |  |
|                                                                                                    | 100%                                                                         |  |  |
| Use this parameter to select mode.                                                                                                    | the value for this operating                                                 |  |  |
| Value on DALI Power Fail                                                                                                    | 0100% [100]                                                                  |  |  |
| Sets the value of a lamp after a loss of DALI power. The value is saved on the ECG and the device automatically changes to the value when a power loss occurs.                                                                                                    |                                                                              |  |  |
| Value on ECG Power Re-<br>covery                                                                                                    | 0100% <b>[100]</b>                                                           |  |  |
| ,                                                                                                    |                                                                              |  |  |
| Sets the value of a lamp after the DALI power is restored.<br>The value is saved on the ECG and the device automatical-<br>ly changes to the value when power is restored.                                                                                                    |                                                                              |  |  |
| Control ECG Power Line<br>via Object                                                                                                    | No<br>Yes                                                                    |  |  |
| This parameter brings up an object no. 66 for switching off<br>the power supply of the ECGs via a separate actuator. The<br>object is set to 0 with a delay (see next parameter) when all<br>ECGs in a group are switched off.<br>When the group is switched back on, the object is reset to 1<br>to reactivate the supply.<br>After reactivating the first Dali telegram is sent delayed.                                                                                                    |                                                                              |  |  |
| Delay for Switching OFF<br>the ECG Power                                                                                                    | 10 Seconds<br>30 Seconds<br>1 Minute<br>2 Minutes<br>5 Minutes<br>10 Minutes |  |  |

Sets the time delay until the object is switched off. The object is set to 1 with a delay when all ECGs are switched off.

| Calculation of Dimming         | <b>logarithmic</b> |
|--------------------------------|--------------------|
| Values                         | linear             |
| Sets the dimming curve for the | ne group.          |

### Behaviour

| Parameter                                                       | Settings                                                        |
|-----------------------------------------------------------------|-----------------------------------------------------------------|
| Switch-On Value                                                 | 1%                                                              |
|                                                                 | 5%                                                              |
|                                                                 | 10%                                                             |
|                                                                 |                                                                 |
|                                                                 | 95%                                                             |
|                                                                 | 100%                                                            |
|                                                                 | Last Value                                                      |
| Use this parameter to set the<br>'last value', the value is set | he switch-on value. If you select to the dim value prior to the |
| Switch On Behaviour                                             | Sat Value immediately                                           |
| Switch-Off Benaviour                                            | Dimm to Value in 3 Seconds                                      |
|                                                                 | Dimm to Value in 6 Seconds                                      |
|                                                                 | Dimm to Value in 10 Seconds                                     |
|                                                                 | Dimm to Value in 20 Seconds                                     |
|                                                                 | Dimm to Value in 30 Seconds                                     |
|                                                                 | Dimm to Value in 1 Minute                                       |
|                                                                 | Dimm to Value in 2 Minutes                                      |
|                                                                 | Dimm to Value in 5 Minutes                                      |
|                                                                 | Dimm to Value in 10 Minutes                                     |
| Sets the switch-on behavior                                     | ur.                                                             |
|                                                                 |                                                                 |
| Switch-Off Value                                                | 0%                                                              |
|                                                                 | 5%                                                              |
|                                                                 | 10%                                                             |
|                                                                 |                                                                 |
|                                                                 | 45%                                                             |
|                                                                 | 50%                                                             |
|                                                                 |                                                                 |
|                                                                 | 95%                                                             |
|                                                                 | 99%                                                             |
| Sets the switch-off value.                                      | •                                                               |
|                                                                 |                                                                 |

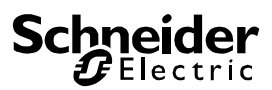

| Switch-Off Behaviour                                                                                                    | Set Value immediately<br>Dimm to Value in 3 Seconds<br>Dimm to Value in 6 Seconds<br>Dimm to Value in 10 Seconds<br>Dimm to Value in 20 Seconds<br>Dimm to Value in 30 Seconds<br>Dimm to Value in 1 Minute<br>Dimm to Value in 2 Minutes<br>Dimm to Value in 5 Minutes<br>Dimm to Value in 10 Minutes                                                                                                    |  |  |
|----------------------------------------------------------------------------------------------------|----------------------------------------------------------------------------------------------------|--|--|
|                                                                                                    |                                                                                                    |  |  |
| Value-Set Behaviour<br>Sets the behaviour on recei<br>setting. Please remember th<br>complete value range. A tir<br>value change of 100% with<br>scene only changes by 50% | Set Value immediately<br>Dimm to Value in 3 Seconds<br>Dimm to Value in 6 Seconds<br>Dimm to Value in 10 Seconds<br>Dimm to Value in 20 Seconds<br>Dimm to Value in 30 Seconds<br>Dimm to Value in 1 Minute<br>Dimm to Value in 2 Minutes<br>Dimm to Value in 5 Minutes<br>Dimm to Value in 10 Minutes<br>Dimm to Value in 10 Minutes<br>pt of a new dim value via value<br>the time always refers to the<br>ne of 30 s therefore means a<br>nin 30 s. If the value within a<br>the change will only take 15 s. |  |  |
| Time for Dimming                                                                                                    | 3 Seconds<br>4 Seconds<br>5 Seconds<br>6 Seconds<br>10 Seconds<br>20 Seconds<br>30 Seconds<br>60 Seconds                                                                                                    |  |  |
| Sets the dim time for relative range from 0 to 100%.                                                                                                    | dimming in relation to a value                                                                                                    |  |  |
| Max. Value for Dimming                                                                                                    | 50%<br>55%<br><br>100%                                                                                                    |  |  |
| Use this parameter to configure the maximum dim value that can be set through relative dimming.                                                                            |                                                                                                    |  |  |
| Min. Value for Dimming                                                                                                    | <b>0%</b><br>0.5%<br>1%<br><br>5%<br><br>50%                                                                                                    |  |  |
| Use this parameter to config can be set through relative d                                                                                                    | ure the minimum dim value that limming.                                                                                                    |  |  |
| Min/Max Value is valid for                                                                                                    | <b>Dimming Object</b><br>Value Object<br>Dimming and Value Object                                                                                                    |  |  |

Determines for which control the min/max values are valid. It is possible to set a maximum of 60% via dimming and 100% via value setting. Switch-On via Dimming No Switch-ON with Dimming Objects Switch-ON with Value Object Switch-ON with Dimming and Value Object Use this parameter to select whether a switched off group can be switched on when receiving a relative 4 Bit dim object, a value setting object or both. Additional Set Value Object No incl. Dimming Time Yes Use this parameter to select whether the value object should be used with the combined dimming time (DPT 225.001), see object No. 42. Please note: If you select the 3 Byte object (combination of value and

dimming time) the dimming time is ignored in the ETS.

### Analysis and service

| Parameter                                                                             | Settings                                    |  |  |
|---------------------------------------------------------------------------------------|---------------------------------------------|--|--|
| Type of Failure Status Ob-                                                            | 1 Bit                                       |  |  |
| ject                                                                                  | 1 Byte                                      |  |  |
|                                                                                       |                                             |  |  |
| Determines whether the erro                                                           | r object of the group is to be              |  |  |
| status or as an 8 Bit object will out                                                 | /ith error type differentiation.            |  |  |
| Additional Failure Objects                                                            | No                                          |  |  |
|                                                                                       | Yes                                         |  |  |
| Use this parameter to select whether you would like to use additional failure objects |                                             |  |  |
| Additional Failure Objects                                                            | I Failure Objects Failure Threshold Exceede |  |  |
| for Failure Number/Rate                                                               |                                             |  |  |
| Use this parameter to select                                                          | whether you would like to use               |  |  |
| the additional failure status of                                                      | bject as a 1 Byte object for                |  |  |
| tault number /rate or as a 1 threshold is exceeded.                                   | Bit object for when the fault               |  |  |
| Function of Additional                                                                | Total number of Failures                    |  |  |
| Failure Object                                                                        | Failure Rate 0100%                          |  |  |
|                                                                                       |                                             |  |  |
| Determines whether to send                                                            | the total number of errors with-            |  |  |
| visible if you select "Failure r                                                      | number / rate" as additional                |  |  |
| failure object.                                                                       |                                             |  |  |
| Threshold for Total Failures                                                          | 1%100% <b>[1%]</b>                          |  |  |
|                                                                                       |                                             |  |  |
| Use this parameter to enter the threshold value in % . The                            |                                             |  |  |
| error alarm object is sent when the value is exceeded. This                           |                                             |  |  |
| ceeded" as additional failure object.                                                 |                                             |  |  |
| Operation Hour                                                                        | Yes                                         |  |  |
| Calculation                                                                           | Νο                                          |  |  |
|                                                                                       |                                             |  |  |

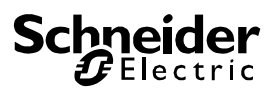

Determines whether an individual operating hour calculation is required for the group.

| Operation Hour limit                                       | 1 h200.000 h <b>[4000 h]</b> |  |  |
|------------------------------------------------------------|------------------------------|--|--|
| (hours)                                                    |                              |  |  |
| Sets the life span (operating hours limit) of a lamp after |                              |  |  |
| which an individual alarm is sent.                         |                              |  |  |

### **Colour control**

| Parameter                                                                                                    | Settings                              |  |  |
|----------------------------------------------------------------------------------------------------|---------------------------------------|--|--|
| Colour Control Type                                                                                                    | none                                  |  |  |
|                                                                                                    | Colour Temperature                    |  |  |
|                                                                                                    | RGB Colour                            |  |  |
|                                                                                                    | RGBW Colour                           |  |  |
|                                                                                                    | XY Colour                             |  |  |
| Use this parameter to select would like to use for the grou                                                                               | the type of colour control you<br>ip. |  |  |
| Please make sure that the E type of control.                                                                                              | CGs in the group support this         |  |  |
| If "colour temperature" is sele                                                                                                    | ected.                                |  |  |
| Colour Temperature when<br>Switching On                                                                                                   | 1000 K10000 K [3000 K]                |  |  |
| Sets the colour temperature ing on.                                                                                                    | that is to be used when switch-       |  |  |
| Behaviour when Switching                                                                                                    | Keep last Object Value                |  |  |
| On                                                                                                    | Use ETS Parameter above               |  |  |
| Determines whether the last valid colour value or the colour temperature set in the ETS are to be used.                                   |                                       |  |  |
| If you select "Keep last object value", please remember that<br>the colour set in the ETS will be used if the object value is<br>invalid. |                                       |  |  |
| Colour changing Fading                                                                                                    | immediately                           |  |  |
| lime                                                                                                    | 1 Second                              |  |  |
|                                                                                                    | 5 Seconds                             |  |  |
|                                                                                                    | 10 Seconds                            |  |  |
|                                                                                                    | 20 Seconds                            |  |  |
|                                                                                                    | 50 Seconds                            |  |  |
|                                                                                                    | 90 Seconds                            |  |  |
| Use this parameter to select                                                                                                    | how quickly you want to               |  |  |
| change the colour temperatu                                                                                                    | re.                                   |  |  |
| Colour changing Fading                                                                                                    | fast (10 Seconds)                     |  |  |
| Time via Dimming                                                                                                    | standard (20 Seconds)                 |  |  |
|                                                                                                    | slow (40 Seconds)                     |  |  |
| Use this parameter to select how quickly you want to change the colour temperature during dimming.                                        |                                       |  |  |
| If "RGB colour" is selected.                                                                                                    |                                       |  |  |
| Selection of Object Type                                                                                                    | RGB (3 Byte combined Ob-              |  |  |
|                                                                                                    | ject)                                 |  |  |
|                                                                                                    | RGB (separeted Objects)               |  |  |
|                                                                                                    | HSV (separeted Objects)               |  |  |
| Selects the objects that will be used for the colour control.                                                                             |                                       |  |  |
| Colour Value when Switch-<br>ing On                                                                                                    | Colour selection                      |  |  |

Use this parameter to define the colour for switching on. An ETS window appears from which the colour can be selected.

#BD2124

| •<br>#BD2124                                                                                                    |                                                                                                    |  |  |
|----------------------------------------------------------------------------------------------------|----------------------------------------------------------------------------------------------------|--|--|
| R 1                                                                                                    | 89                                                                                                    |  |  |
| G 3                                                                                                    | 3                                                                                                    |  |  |
| в — [] — З                                                                                                    | 6                                                                                                    |  |  |
| н 3                                                                                                    | 58 °                                                                                                    |  |  |
| s 8                                                                                                    | 2 %                                                                                                    |  |  |
| V 7                                                                                                    | 4 %                                                                                                    |  |  |
| Behaviour when Switching                                                                                                  | Keen last Object Value                                                                                                    |  |  |
| On                                                                                                    | Use ETS Parameter above                                                                                                    |  |  |
| Determines whether the last temperature set in the ETS a                                                                  | valid colour value or the colour are to be used.                                                                                                    |  |  |
| If you select "Keep last object<br>the colour set in the ETS will<br>invalid.                                             | t value", please remember that<br>be used if the object value is                                                                                                    |  |  |
| Colour changing Fading<br>Time                                                                                            | immediately<br>1 Second                                                                                                    |  |  |
|                                                                                                    | 5 Seconds                                                                                                    |  |  |
|                                                                                                    | 10 Seconds                                                                                                    |  |  |
|                                                                                                    | 20 Seconds                                                                                                    |  |  |
|                                                                                                    | 30 Seconds                                                                                                    |  |  |
|                                                                                                    | 60 Seconds                                                                                                    |  |  |
| Use this parameter to select our temperature to change.                                                                   | how quickly you want the col-                                                                                                    |  |  |
| Colour changing Fading                                                                                                    | fast (10 Seconds)                                                                                                    |  |  |
| Time via Dimming                                                                                                    | standard (20 Seconds)                                                                                                    |  |  |
|                                                                                                    | slow (40 Seconds)                                                                                                    |  |  |
| Use this parameter to select how quickly you want the col-<br>our temperature to fade during dimming.                     |                                                                                                    |  |  |
| If "RGBW colour" is selected.                                                                                             |                                                                                                    |  |  |
|                                                                                                    | ·                                                                                                    |  |  |
| Colour Control Type                                                                                                    | RGBW (6 Byte combined                                                                                                    |  |  |
| Colour Control Type                                                                                                    | RGBW (6 Byte combined<br>Object 251.600)                                                                                                    |  |  |
| Colour Control Type                                                                                                    | RGBW (6 Byte combined<br>Object 251.600)<br>RGBW (separated Objects)                                                                                                 |  |  |
| Colour Control Type                                                                                                    | RGBW (6 Byte combined<br>Object 251.600)<br>RGBW (separated Objects)<br>HSVW (separated Objects)                                                                     |  |  |
| Colour Control Type<br>Selects the objects which wi                                                                       | RGBW (6 Byte combined<br>Object 251.600)<br>RGBW (separated Objects)<br>HSVW (separated Objects)<br>Il be used for the colour control.                               |  |  |
| Colour Control Type<br>Selects the objects which wi<br>For more details about the c<br>chapter: <i>RGBW (DPT 251.600)</i> | RGBW (6 Byte combined<br>Object 251.600)<br>RGBW (separated Objects)<br>HSVW (separated Objects)<br>Il be used for the colour control.<br>ombined object, please see |  |  |

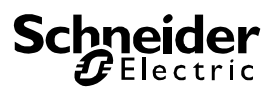

Use this parameter to define the colour for switching on. An ETS window appears from which the colour can be selected. o #BD2124 189 R Ū G -0 33 В -0-36 358° н 82 % S 0 ٧ 0 74 % Additional White 0..100% (Slider) Sets the additional white value ranging from 0 to 100%. Keep last Object Value Behaviour when Switching On Use ETS Parameter above Determines whether the last valid colour value or the colour temperature set in the ETS are to be used.

If you select "Keep last object value", please remember that the colour set in the ETS will be used if the object value is invalid.

| Colour changing Fading                                        | immediatelv                   |  |
|---------------------------------------------------------------|-------------------------------|--|
| Time                                                          | 1 Second                      |  |
|                                                               | 5 Seconds                     |  |
|                                                               | 10 Seconds                    |  |
|                                                               | 20 Seconds                    |  |
|                                                               | 30 Seconds                    |  |
|                                                               | 60 Seconds                    |  |
|                                                               | 90 Seconds                    |  |
| Use this parameter to select how quickly you want the col-    |                               |  |
| our temperature to change.                                    |                               |  |
| Colour changing Fading                                        | fast (10 Seconds)             |  |
| Time via Dimming                                              | standard (20 Seconds)         |  |
|                                                               | slow (40 Seconds)             |  |
| Use this parameter to select                                  | how quickly you want the col- |  |
| our temperature to fade durir                                 | ng dimming.                   |  |
|                                                               |                               |  |
| If "XY colour" is selected.                                   |                               |  |
| Selection of object type                                      | XY (separated objects)        |  |
|                                                               | XY (combined object           |  |
|                                                               | 242.600), see chapter XY      |  |
|                                                               | (DPT 242.600)                 |  |
| Selects the objects that will be used for the colour control. |                               |  |
|                                                               |                               |  |
| X-value when switching on (01)                                | 0,33 value between (01)       |  |

| Figure 8: XY-colour spectrum<br>(Source: Wikipedia)         Y-value when switching on<br>(01)         Defines the Y-colour for switching on.         Behaviour when Switching<br>On         Behaviour when Switching<br>On         Determines whether the last valid colour value of<br>temperature set in the ETS are to be used.         If you select "Keep last object value", please rem<br>the colour set in the ETS will be used if the object<br>invalid.         Colour changing Fading<br>Time         Immediately<br>1 Seconds<br>20 Seconds<br>30 Seconds<br>60 Seconds |                 |
|----------------------------------------------------------------------------------------------------|-----------------|
| Y-value when switching on<br>(01)       0,33 value betwee<br>(01)         Defines the Y-colour for switching on       Keep last Object         Behaviour when Switching<br>On       Use ETS Parameter         Determines whether the last valid colour value of<br>temperature set in the ETS are to be used.       Use ETS Parameter         If you select "Keep last object value", please rem<br>the colour set in the ETS will be used if the object<br>invalid.       Immediately<br>1 Seconds<br>5 Seconds<br>10 Seconds<br>30 Seconds<br>60 Seconds                          |                 |
| Defines the Y-colour for switching on.         Behaviour when Switching On       Keep last Object         Determines whether the last valid colour value o temperature set in the ETS are to be used.         If you select "Keep last object value", please rem the colour set in the ETS will be used if the object invalid.         Colour changing Fading Time         Immediately         1 Seconds         20 Seconds         30 Seconds         60 Seconds                                                                                                    | <b>∍n (01</b> ) |
| Behaviour when Switching<br>On       Keep last Object 'Use ETS Parameter<br>Use ETS Parameter         Determines whether the last valid colour value of<br>temperature set in the ETS are to be used.         If you select "Keep last object value", please reme<br>the colour set in the ETS will be used if the object<br>invalid.         Colour changing Fading<br>Time       immediately<br>1 Seconds<br>10 Seconds<br>20 Seconds<br>30 Seconds<br>60 Seconds                                                                                                    |                 |
| On       Use ETS Parameter         Determines whether the last valid colour value o       temperature set in the ETS are to be used.         If you select "Keep last object value", please rem       the colour set in the ETS will be used if the object invalid.         Colour changing Fading Time       immediately         1 Seconds       20 Seconds         30 Seconds       60 Seconds                                                                                                    | Value           |
| Determines whether the last valid colour value o temperature set in the ETS are to be used.         If you select "Keep last object value", please rem the colour set in the ETS will be used if the object invalid.         Colour changing Fading Time         1 Second         5 Seconds         10 Seconds         20 Seconds         30 Seconds         60 Seconds                                                                                                    | er above        |
| 5 Seconds<br>10 Seconds<br>20 Seconds<br>30 Seconds<br>60 Seconds                                                                                                    |                 |
| 10 Seconds<br>20 Seconds<br>30 Seconds<br>60 Seconds                                                                                                    |                 |
| 20 Seconds<br>30 Seconds<br>60 Seconds                                                                                                    |                 |
| 30 Seconds<br>60 Seconds                                                                                                    |                 |
|                                                                                                    |                 |
| 90 Seconds                                                                                                    |                 |
| Use this parameter to select how quickly you wa                                                                                                    |                 |
|                                                                                                    | nt the col-     |

### **DALI Channel Selection**

DALI commissioning is carried out individually for each channel. When calling the DCA, channel 1 is preselected. The selection buttons can be used to select between channel 1 and channel 2 (only in case of using a 2-channel device).

| DaliControl gc16-2     | Channel 1                                           |
|------------------------|-----------------------------------------------------|
| O Commissioning Scenes | IIII Time Control i About                           |
| Restore New            | Installation 😰 Easy Replace 👔 State Sync 👤 Download |

The following description refers to the commissioning of one channel.

### DALI commissioning

Following the physical installation and wiring of the DALI ECGs and lights and the electronic commissioning, the connected ECGs need to be learnt-in.

To do so, please open the commissioning site in the DCA:

| O Commissioning | Scenes    | IIII Time Control                | 1 About                               |                            |
|-----------------|-----------|----------------------------------|---------------------------------------|----------------------------|
| O Restore       | New Ins   | stallation 🛛 👘 Post Installation | ion 📄 Easy Replace 🚺 🕴 State Sync 📃 🛃 | Download                   |
| Group01         | Type Flag | ECG No. Description              | Group No. Group Description           | Addr Automatic Blinking Of |
| E Group02       | - NU      | 1                                |                                       | ^                          |
| Group03         | · N       | 2                                |                                       |                            |
| and or output   | · N       | 3                                |                                       |                            |
| Group04         | · N       | 4                                |                                       |                            |
| E Group05       | - N       | 5                                |                                       |                            |
| . Group06       | - N       | 6                                |                                       |                            |
| . Com (07)      | - N       | 7                                |                                       |                            |
| a Groupu/       | - N       | 8                                |                                       |                            |
| Group08         | - N       | 9                                |                                       |                            |
| Roup09          | - N       | 10                               |                                       |                            |
| Group10         | - N       | 11                               |                                       |                            |
| Cioupio         | - N       | 12                               |                                       |                            |
| Group11         | - N       | 13                               |                                       |                            |
| F Group12       | · .       | 14                               |                                       |                            |
| R Group13       | un -      | 15                               |                                       |                            |
| Group14         | × ·       | 16                               |                                       |                            |
| anoup 14        | 100 -     | 17                               |                                       |                            |
| Group15         | 100 -     | 18                               |                                       |                            |
| E Group16       | 100 -     | 19                               |                                       |                            |
|                 |           |                                  |                                       |                            |

The group configuration is displayed in a tree structure on the left-hand side. The middle part shows a table for the ECG configuration and names. A list on the right-hand side shows the actual devices found in the system that have not yet been identified. During the planning phase the list is empty as the ETS is not yet connected to the system.

To start with you should plan and name the ECGs. Use the description field to enter a name (light number, room number, etc).

| Туре | Flag | ECG No. | Description |
|------|------|---------|-------------|
| /    | -    | 1       | T101        |

Double-click to display an editing window which will allow you to enter a maximum of 30 characters opened.

Now assign the individual ECGs to their corresponding groups. Use drag and drop to pull the ECGs onto the required group in the tree structure on the left-hand side.

| O Commissioning               | Scenes |              | IIII Time | Control (         | About          |           |                   |      |   | -                    |
|-------------------------------|--------|--------------|-----------|-------------------|----------------|-----------|-------------------|------|---|----------------------|
| O Restore                     | 🕽 New  | Installation | n 💰       | Post Installation | 😑 Easy Replace | 🧳 State   | Sync 📃 👤 Download |      |   |                      |
| 💻 Group01 (O <b>4cc 102</b> ) | Туре   | Flag         | ECG No.   | Description       |                | Group No. | Group Description | Addr |   | Automatic Blinking C |
| ECG01 (T101)                  |        | Plan         | 1         | T101              |                | 1         | Office 102        |      | ^ |                      |
| ECC02 (T102)                  | 1      | Plan         | 2         | T102              |                | 1         | Office 102        |      |   |                      |
| ECOD2 (1102)                  | 1      | Plan         | 3         | T103              |                | 1         | Office 102        |      |   |                      |
| ECG03 (T103)                  | 1      | Plan         | 4         | T104              |                | 1         | Office 102        |      |   |                      |
| 🛹 ECG04 (T104)                | X      | Plan         | - 5       | T105              |                | 1         | Office 102        |      |   |                      |
| CG05 (T105)                   |        | -            | 6         |                   |                |           |                   |      |   |                      |

Once an ECG has been assigned to a group via drag and drop, the group number is automatically displayed in the 'group number' field of the ECG configuration table.

You can enter a user-friendly name for the group in the adjacent 'group description' field. ECG and group names are automatically shown in the group configuration tree (displayed in brackets) as well as in the description of the ETS communications objects. Alternatively you can also name groups via the parameter pages:

| 1.3.17 DaliControl gc16-2 > D1 | -G1, > General |            |
|--------------------------------|----------------|------------|
| - Overview                     | Group 1        | Office 102 |

Having user-friendly names makes it much easier for the system integrator to link group addresses with communication objects.

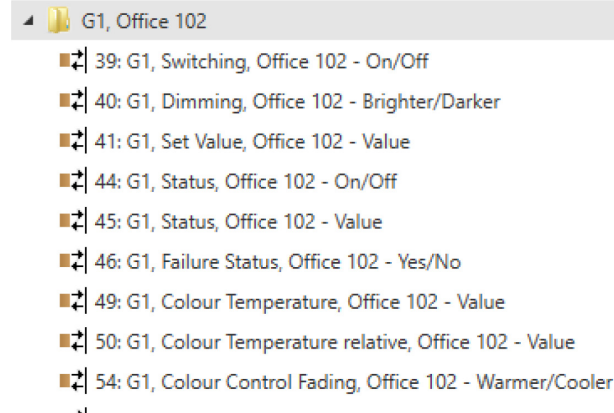

■↓ 58: G1, Colour Temperature, Office 102 - Status

Once the planning, parameter setting and linking of group addresses have all been completed the DALI segment can be commissioned. To do so, please connect the commissioning PC with the ETS to the KNX system via an interface (RS-232, USB or IP). Once the connection is active, you need to program the physical address of the gateway. The communication between the plug-in and the gateway is based on the physical address.

Use the 'commissioning' page and the 'new installation' button to start the teach-in process of the connected DALI segment.

#### 😟 New Installation

During the teach-in process all ECGs are automatically recognised and each ECG is assigned a short address from 0 - 63. Depending on the size of the connected DALI segment the process can take up to 3 minutes.

A bar in the bottom right hand corner indicates how far this process has progressed. At the same time a display also informs about the current process and the number of ECGs that have so far been found.

Found ECGs...(4)

Once the teach-in process is complete, all ECGs that have been found are displayed in the list of non-identified devices on the right-hand side.

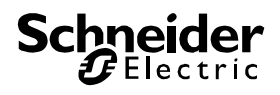

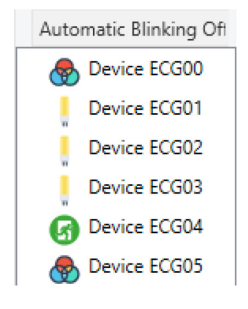

To identify the devices switch the corresponding lamp on and off. If you select an ECG and press the right mouse button, a context menu appears from which you can select the required function.

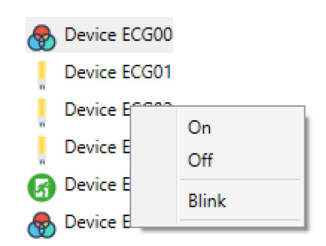

Alternatively, you can also tick 'on' in the box 'Flash automatically'.

| Automatic Blinking Off | • |
|------------------------|---|
| Automatic Blinking Off |   |
| Automatic Blinking On  |   |

In this case, the flash mode of an ECG starts by itself when a device is selected.

The context menu is also available at group level. During the identification process it might be useful to switch certain groups or all connected lamps on or off. You can also send broadcast commands via the context menu, in order to, for example, switch all lights on or off.

Once an ECG has been identified, you can drag and drop it onto the previously planned element in the ECG configuration table.

| 🛛 💿 Comr   | missioning 🛄     | Scene: | i i            | IIII Tim | e Control       | (i) About         |           |                   |            |     |                        | ÷ |
|------------|------------------|--------|----------------|----------|-----------------|-------------------|-----------|-------------------|------------|-----|------------------------|---|
| C Rest     | ore              | 🚯 Nev  | v Installation | n 🗬      | Post Installati | on 📄 🖹 Easy Repla | ce 🧃      | State Sync        | 👤 Download |     |                        | ÷ |
| 4 💻 Grou   | p01 (Office 102) | Туре   | Flag           | ECG No.  | Description     |                   | Group No. | Group Description | Add        | r i | Automatic Blinking Off | * |
| <b>A</b> E | CG01 (T101)      | 8      | Plan           | 1        | T101            |                   | 1         | Office 102        | 0          | ^   | Device ECG03           |   |
|            | CC02 (T102)      |        | Plan           | 2        | T102            |                   | 1         | Office 102        | 2          |     | Davies SCG05           |   |
|            | 0002 (1102)      |        | Plan           | 3        | T103            |                   | 1         | Office 102        | 1          |     | Bevice ECG05           |   |
| E          | CG03 (T103)      | ۲      | Plan           | 4        | T104            |                   | 1         | Office 102        | 4          |     |                        |   |
| 👧 E        | CG04 (T104)      | ~      | -              | 5        | T105            | ←                 |           |                   |            |     |                        |   |

Once an ECG has been dragged into the ECG configuration table, it disappears from the list of non-identified ECGs. At the same time the 'PLAN' flag in the configuration table shows that the ECG has been assigned to the planned element. The last colum in the table shows the real ECG short address. Please make sure that the short address is between 0 and 63. If an ECG has been wrongly assigned, it can be moved back to the list of non-identified devices using the same drag& drop mechanism.

| 10 | 🗿 Commissioning 🛛 🛄  | Scene | s          | III Tim | e Control         | About        |           |                   |            |                        | ÷ |
|----|----------------------|-------|------------|---------|-------------------|--------------|-----------|-------------------|------------|------------------------|---|
|    | O Restore            | 🚯 Ne  | w Installa | ation 👩 | Post Installation | 😑 Easy Repla | ce 🛛      | 👂 State Sync      | 上 Download |                        | ÷ |
| 4  | Group01 (Office 102) | Туре  | Flag       | ECG No. | Description       |              | Group No. | Group Description | Addr       | Automatic Blinking Off | - |
|    | A ECG01 (T101)       | -     | Plan       | 1       | T101              |              | 1         | Office 102        | 0.0        | Device ECG03           |   |
|    | L 50000 (7100)       |       | Plan       | 2       | T102              |              | 1         | Office 102        | 2          | Davies 50005           |   |
|    | ECG02 (1102)         |       | Plan       | 3       | T103              |              | 1         | Office 102        | 1          | U Device ECOUS         |   |
|    | ECG03 (T103)         |       | Plan       | - 4     | T104              |              | 1         | Office 102        | 4          |                        |   |
|    | 🚓 ECG04 (T104)       | ~     |            | 5       | T105              |              |           |                   |            |                        |   |

The element in the configuration table is now available again (Flag: 'PLAN (E)'  $\rightarrow$  Empty) and the ECG re-appears in the list of non-identified devices from where it can now be moved to a different element if required.

Please remember that at this point all operations that have been performed are only displayed in the work space. They are not immediately loaded onto the DALI gateway.

To start the process of downloading the settings onto the gateway and the ECGs, you must press the 'Download' button.

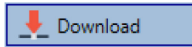

The download can take up to 1 minute. The progress bar informs about the current status.

Once the download is complete, all previously planned ECGs are programmed in the system with the DALI configuration. The respective devices are marked with an 'OK' flag in the ECG configuration table.

| 🛾 💿 Commissioning 🛛 🏢    | Scene | s             | IIII Tim | e Control         | i) About     |           |                   |            |   |                        | - |
|--------------------------|-------|---------------|----------|-------------------|--------------|-----------|-------------------|------------|---|------------------------|---|
| Restore                  | 🗘 Ne  | w Installatio | n 💰      | Post Installation | 😑 Easy Repla | ce 👔      | 🕈 State Sync      | 👤 Download |   |                        | ÷ |
| 4 💻 Group01 (Office 102) | Туре  | Flag          | ECG No.  | Description       |              | Group No. | Group Description | Addr       |   | Automatic Blinking Off | * |
| A ECG01 (T101)           | -     | Plan          | 1        | T101              |              | 1         | Office 102        | 0          | ^ | Device ECG05           |   |
| 50000 (T100)             |       | Plan          | 2        | T102              |              | 1         | Office 102        | 2          |   | •                      |   |
| ECOU2 (1102)             |       | Plan          | 3        | T103              |              | 1         | Office 102        | 1          |   |                        |   |
| ECG03 (T103)             |       | Plan          | 4        | T104              |              | 1         | Office 102        | 3          |   |                        |   |
| ECG04 (T104)             | 8     | Plan          | 5        | T105              |              | 1         | Office 102        | 4          |   |                        |   |
| ecg05 (T105)             | 2     | -             | 6        |                   |              |           |                   |            |   |                        |   |

Attention: Please remember that the download on the 'commissioning page' only programmes the DALI configuration data onto the gateway and ECGs. The actual ETS application with parameter settings and group addresses still has to be downloaded onto the device.

This is done, as usual, via the normal download process in the ETS.

### ECG info and errors

During the commissioning lamps/ECGs are identified visually (ON, OFF, flashing). It is therefore crucial that all lamps and ECGS operate correctly. If the gateway identifies a lamp or ECG fault during the installation process, the ECG concerned is highlighted in red.

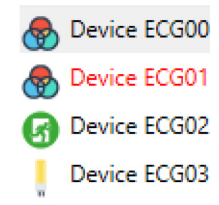

Faults are displayed both for non-identified devices (right tree) and for ECGs that have already been assigned (middle table).

| Туре | Flag | ECG No. | Description |
|------|------|---------|-------------|
| ۰ 🌚  | OK   | 1       | T101        |
| 6    | OK   | 2       | T102        |
|      | OK   | 3       | T103        |

Errors are marked with a red dot. Detailled information is available via double-click (see next chapter).

As the view is not automatically updated and as it may take a few minutes for the DALI gateway to recognise a fault, we recommend that you press the 'State Sync' button a short while after the installation.

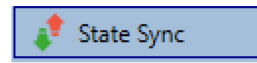

This ensures that the displayed status is updated with the actual status and any faults that may have been detected in the meantime are displayed correctly.

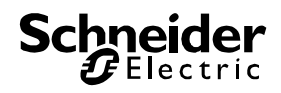

Attention: If an ECG fault already exists during the search process of the initial installation, the device is usually not detected. This means that the number of ECGs found does not correspond to the number that was expected. ECG faults are only displayed in the manner described above if the ECG concerned has been previously programmed and is known to the gateway.

### ECG and group detail info

In addition to the ECG faults, further ECG info is exported or displayed. This information includes:

- Long address
- Short address
- Device type
- Device subtype (important for colour ECGs DT-8)
  - TC: Temperature Colour
  - XY: XY Colour
  - RGBW: RGB or HSV Colour
  - Device subtype (important for emergency ECGs DT-1)
    - o SW: switchable emergency lights
    - NSW: non switchable emergency lights
- Error status

For DT-8 ECGs with colour temperature control the following are also displayed:

- Min. temperature
- Max. temperature

Press the "State Sync" button to export and update the information.

🦸 State Sync

The process can take a few seconds:

Read device status data...

### ECG info in the right-hand side tree

Additional information for the ECGs is displayed via tooltip in the tree on the right-hand side:

| 😽 Dev    | vice ECG00       |        |                  |      |
|----------|------------------|--------|------------------|------|
| De<br>De | Long Address:    | 026114 |                  |      |
| De       | Short Address:   | 0      | Fail State:      | Ok   |
| 🕜 De     | Туре:            | DT-8   | Subtype:         | тс   |
| 🕭 De     | Min-Temperature: | 3012   | Max-Temperature: | 5000 |
|          |                  |        |                  |      |

To activate the tooltip, hover over the position with the mouse.

### ECG info in the ECG table

Double-click to open another window with further details.

| 😽 Plan | 1 T101           |        | 1 Office 102     | 1    |
|--------|------------------|--------|------------------|------|
|        | Long Address:    | 4ED2B3 |                  |      |
|        | Short Address:   | 1      | Fail State:      | Ok   |
|        | Туре:            | DT-8   | Subtype:         | TC   |
|        | Min-Temperature: | 3012   | Max-Temperature: | 5000 |

### Group info in the group tree

Additional information for the group is displayed via tooltip in the group tree.

| Value:           | 0% | ECG Count (Failed):       | 0 (0) |
|------------------|----|---------------------------|-------|
| Operation Hours: | 0  | Converter Count (Failed): | 0 (0) |
| Lifetime:        | ۲  | Fail Rate:                | 0%    |

### **Operating DALI devices**

The DALI devices can be controlled in four different ways.

Broadcast:

In this case telegrams that all participating devices react to are sent to the DALI bus. The commands are executed by all ECGs even if they have not yet been commissioned. Therefore these commands work independently of the status of the DALI system.

Group control:

In this case group telegrams are sent so that a particular group can be controlled. For this process to work correctly, the ECGs have to have been assigned to groups and the configuration has to be downloaded onto the gateway.

ECG control: In this case, ECGs can be individually controlled.

Emergency (Converter)

The emergency converter can be set into inhibit mode.

If the power supply for the connected emergency lights is turned off within 15 minutes after activating the converter inhibit mode, the lights are turned off instead of changing into emergency mode. This operating mode may be necessary during the commissioning and installation process to prevent constant emergency lighting and battery discharge.

Initialize ECG

This function is only available in the right tree. This can be used to completely delete an ECG. After this action, it is no longer present and can only be found by a post installation. Therefore, this action must be confirmed by the operator:

| Initialize E | CG                                                                                                    |  |
|--------------|----------------------------------------------------------------------------------------------------|--|
| ?            | Do you really want to delete this ECG?<br>After initialization the ECG can be found via a new postinstalation only! |  |
|              | Ja Nein                                                                                                    |  |

The DCA offers different options to activate these commands. The gateway must be commissioned and a connection to the gateway must be available for all of the options.

Group menu in the left-hand side tree:

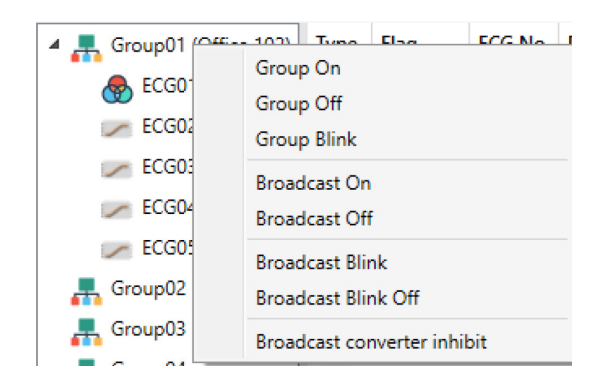

Context menu in the ECG table:

| ECG No. | Description | Group No.             | Grou |
|---------|-------------|-----------------------|------|
| 1       | T101        | 00                    |      |
| 2       | T102        | 0#                    |      |
| 3       | T103        | 011                   |      |
| 4       | T104        | Blink                 |      |
| 5       | T105        | Unlink ECG from group |      |
| 6       |             |                       |      |

ECG menu in the right-hand side tree:

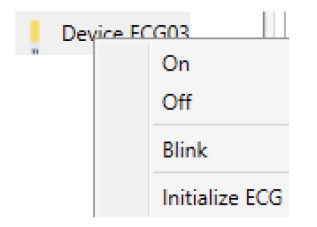

The following commands are available:

- On
- Off
- Blink
- Initialize ECG

### **Post Installation**

If you would like to enlarge an already commissioned DALI segment with new ECGs or would like to replace several faulty ones in the segment, please use the "post installation" function.

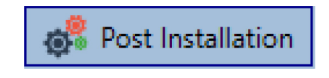

When you start the post installation in the ETS, the gateway first checks if all previously configured ECGs are still available in the segment. ECGs that no longer exist or cannot be found are deleted from the gateway's internal memory.

Important instruction:

Please ensure that all ECGs are powered at the time of post installation to avoid that those ECGs are deleted from the gateway memory.

In case of the special parameter setting 'Control ECG Power Line via Object' the object to power on the ECGs is sent automatically.

Then the segment is searched for new ECGs. Newly found devices are inserted into any existing gaps or added on at the end.

(Attention: Please remember that the maximum number of ECGs within a segment is 64!)

As the position (short address) of a newly found device is allocated randomly, you need to identify the lights and if required assign them to groups.

Afterwards the ECGs can be assigned to a group.

### ECG Easy Replacement

When a DALI segment is commissioned, the short address, group assignment (if applicable) and other configuration data are programmed onto the ECG's internal memory. If you need to replace an ECG because of a fault, you need to program this data onto the new device.

The KNX DALI-Gateway Basic offers a function that makes it possible to quickly and easily replace individual ECGs. The "ECG quick exchange" can be started in the ETS.

## 😑 Easy Replace

The gateway first checks if any of the configured ECGs that are known to it have been reported as faulty. Then the segment is searched for new, unknown devices. If a new device is found, all configuration details of the old ECG are automatically programmed onto the new one and the installation is immediately ready again for operation.

However, the ECG quick exchange only works if just one ECG within a segment is faulty and replaced by a new one. If several devices are faulty, the ECGs have to be identified and you must use the post installation function. Please also remember that the quick exchange is only possible for devices of the same type. You cannot, for example, replace an ECG for self-contained battery emergency lamps with a device for LEDs.

If a quick exchange is not possible because of any of the conditions above, the gateway terminates the process with an error code. The different error codes have the following meaning:

Error type 7: No ECG fault Error type 8: More than one ECG faulty Error type 9: No new ECG can be found Error type 10: ECG has wrong device type Error type 11: More than one new ECG

### Data backup and DALI configuration

This command is used to completely restore a KNX DALI-Gateway Basic, for example, by replacing it with a completely unprogrammed device.

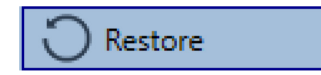

In this case all Dali relevant data from the ETS are written onto the device. Once this process is complete, the device is restarted automatically. This function only applies to the DALI configuration. It is therefore essential to carry out a normal ETS download for the ETS parameters and communication objects.

We recommend you do an ETS back-up after you have completed the configuration.

### <u>Scenes</u>

Scenes can be programmed in the DCA.

| 🗄 💿 Commissioning 🛛 🛄 Scenes 🛛 🛄 Time Contro | 1 About                  |                           |
|----------------------------------------------|--------------------------|---------------------------|
| Scene 1 🗸 🔹 Description Meeting              | Fade Time 1s 🔹 🖣         | 💰 Test Scene 📃 👤 Download |
| Item                                         | Value Colour             | Keep Value Keep Colour    |
| Group01 (colour temperature)                 | 7% ~ CT: 3000°K          | ✓                         |
| Group03 (colour control RGB seperated)       | 70% ~ R: 0 ; G: 0 ; B: 0 |                           |
| Group02 (colour control RGB combined)        | 8% V R: 0 ; G: 0 ; B: 0  |                           |
| Group04 (colour control HSV seperated)       | 35% ~ H: 0° ; S: 0% ; V: | 0%                        |
|                                              |                          |                           |
| Scene 1 🗸 🔹 Description Meet                 | ng Fad                   | e Time 1s 🔹               |

### Configuration

You can enter a user-friendly name for each scene in the description field. The name can be up to 20 characters long. If you do not want a scene to start immediately but would prefer dimming it up to its final value, you can set the dimming time individually for each scene.

Please remember that the dimming time always refers to the complete value range. A time of 30s therefore means a value change of 100% within 30s. If the value within a scene only changes by 50%, the change will only take 15s.

Select the required scene from the drop down on the left-hand side.

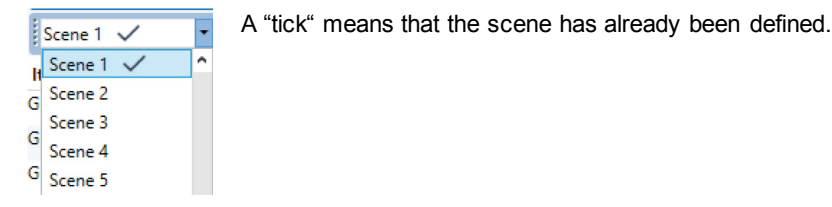

Use drag and drop to pull the groups that are part of the scene into the scene window in the middle.

| O Commissioning Scenes III Time Control | i About      |                       |                |          |
|-----------------------------------------|--------------|-----------------------|----------------|----------|
| Scene 1 🗸 🔹 Description Meeting         | Fade Time 1s | 🔹 💰 Test Scene 📃 📕    | )ownload       |          |
| Item                                    | Value        | Colour                | Keep Value Kee | p Colour |
| Group01 (Office 102)                    | 4%           | CT: 4482°K            |                | ~        |
| Group02                                 | 55% ×        | N/A                   |                |          |
| Group03                                 | 0%           | R: 0 ; G: 0 ; B: 0    |                |          |
| Group04                                 | 0% ~         | X: 0,4000 ; Y: 0,5000 |                |          |

Enter the values required for the scene into each field.

Value

A brightness level between 0 and 100% can be selected via a drop down field.

Colour

Shows the colour according to type of colour control for this group. Use the context menu or simply double-click to open a window to select the colour.

Keep value

In this case the current value remains unchanged when the scene is invoked. The entry field for the value is disabled. Any entry in the value field is ignored.

Keep colour

In this case the current colour remains unchanged when the scene is invoked. The entry field for the colour is disabled. Any entry in the colour field is ignored.

To delete an entry, select a group and use drag and drop to move it back to the tree on the right-hand side.

| Commissioning Stenes            | () About     |                       |            |             |            |  |
|---------------------------------|--------------|-----------------------|------------|-------------|------------|--|
| Scene 1 🗸 🔹 Description Meeting | Fade Time 1s | • Test Scene          | Download   | ]           |            |  |
| Item                            | Value        | Colour                | Keep Value | Keep Colour | A Group05  |  |
| Group01 (Office 102)            | 4%           | CT: 4482*K            |            | ~           | Group06    |  |
| Group02                         | 55%          | N/A                   |            |             | A Group07  |  |
| Group03                         | 0%           | R:0;G:0;B.9           |            |             | Comme City |  |
| Group04                         | 0% *         | X: 0,4000 ; Y: 0,5000 |            |             | Group00    |  |

Alternatively, use the context menu (right click with the mouse) to delete an entry:

| Group04 |                    |
|---------|--------------------|
|         | Open Colour Dialog |
|         | Test Setting       |
|         | Delete Item        |

### **Colour entries**

Each group can only support one type of colour control. The following window is shown for "colour temperature".

| The background colour<br>is an RGB estimation | of the temperature value alider<br>and does not reflect the real |
|-----------------------------------------------|------------------------------------------------------------------|
|                                               | •                                                                |
|                                               | <u>^</u>                                                         |
|                                               | 4363 "K                                                          |
| # FFD8B2                                      | Cancel Ok                                                        |

For RGB (RGBW) or HSV the window is as follows:

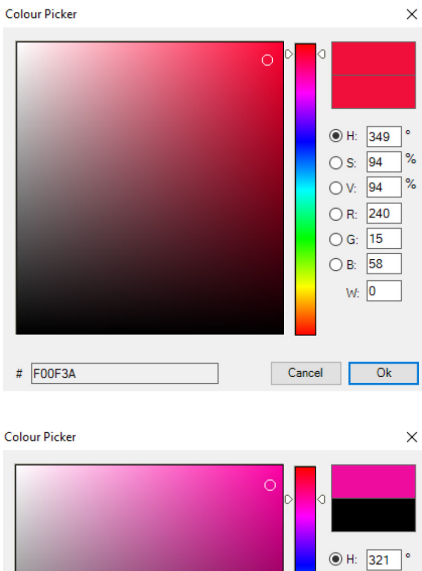

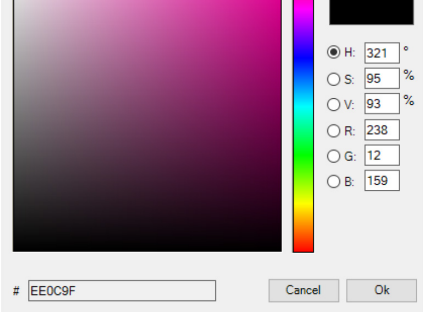

For the XY option, the following window appears:

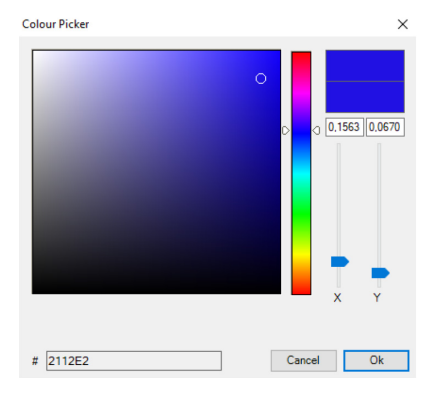

### **Programming scenes**

Once all scene values have been set, you need to download the scene onto the DALI ECGs. For this purpose, please press the download button in the top right-hand corner.

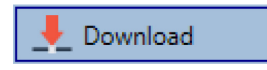

A connection to the KNX DALI-Gateway Basic is required.

In principle, you can also plan individual scenes in the ETS 'offline', independently of the DALI system. The DCA only has to be connected to the gateway for the duration of the programming.

### Testing a scene event

One way to test the settings for an event is via the conext menu (right click with the mouse).

| Group04 (colour control HSV seperation | ted)               |
|----------------------------------------|--------------------|
|                                        | Open Colour Dialog |
|                                        | Test Setting       |
|                                        | Delete Item        |

A connection to the KNX DALI-Gateway Basic is required.

The command setting the value and colour of the group is executed. This means you can check the correct properties before programming the whole scene. If "Keep Value" or "Keep colour" have been selected, the current values are kept and the new values are not activated.

### Testing the whole scene

After a scene has been programmed, the

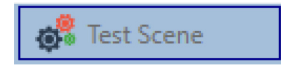

button becomes active. Press the button to activate and execute the selected scene. A connection to the KNX DALI-Gateway Basic is required for this purpose.

### Time Control

In order to use the colour setting options of DT-8 devices, KNX DALI-Gateway Basic offers an integrated colour control module. With this module, users can automatically set a defined light colour for a certain time or date. This function is particularly interesting for white light control. Changes in colour temperature over the course of a day have a positive effect on well-being and efficiency in the work place. Educational institutions, hospitals and many other settings use daytime dependent white light control. However, the colour control module can also be used for general time-based colour changes. For example, a building could be lit up in red for the first half of the night and in blue for the second half.

### Configuration

To create a sequence of different colour settings, up to 16 different templates can be created. A template combines different actions which perform a value or colour control event at a configurable time. Select the required template via the drop down template list.

| O Commissionin     | 9 | III Scenes III                | Time Control | 0         | ) Abc | out          |     |       |              |      |   |              |                              |                      |
|--------------------|---|-------------------------------|--------------|-----------|-------|--------------|-----|-------|--------------|------|---|--------------|------------------------------|----------------------|
| Template 1 🗸       | ٠ | Description                   |              |           | М     | lode         | Ter | mplat | te en        | able | 5 |              | <ul> <li>Lownload</li> </ul> |                      |
| Function           |   | Value                         | Hour Mir     | nute Fade | r In  | м            | т   | w     | Т            | F    | s | s            |                              | Group01 (Office 102) |
| Set Value          |   | 40                            | 00 00        |           | 0s    | $\checkmark$ | 4   | 1     | $\checkmark$ | 4    | 1 | $\checkmark$ |                              | General?             |
| Set Min Value      | ¥ | 26                            | 00 00        |           | 0s    | 4            | 4   | 1     | $\checkmark$ | 1    | 1 | 4            |                              | Crospic              |
| Set Max Value      | v | 0                             | 00 00        |           | 0s    | 1            | 4   | 4     | $\checkmark$ | 4    | 1 | $\checkmark$ |                              | aroupos              |
| Colour Temperature | * | CT: 1000*K                    | 00.00        |           | 15    | 1            | 1   | •     | •            | 1    | 1 |              |                              | Group04              |
| Colour XY          | ¥ | X: 0,1563 ; Y: 0,0670         | 00.00        |           | 1s    | $\checkmark$ | 1   | 1     | 1            | 1    | 1 | $\checkmark$ |                              | GroupUS              |
| Colour RGBW        | ~ | R: 240 ; G: 15 ; B: 58 ; W: 0 | 00 00        |           | 15    | •            | •   | •     | •            | •    | 1 |              |                              | Croupue              |
| Colour RGB         | ÷ | R: 0 ; G: 0 ; B: 0            | 00 00        |           | 15    | •            | ~   | •     | •            | •    | 4 | •            |                              | Group07              |
| Colour HSV         | ÷ | H: 110*; S: 54%; V: 92%       | 00.00        |           | 15    |              | 1   | •     |              | 1    | 1 |              |                              | Group08              |

Use the drop down on the left hand side to select a template.

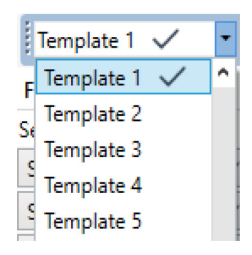

A "tick" means that the template has already been defined.

Use the description field to enter a user friendly name for the template. The name can be up to 20 characters long and is displayed in brackets in the dropdown list for information purposes.

You can also define the behaviour of the template:

Template disabled Template enabled Template controlled by KNX-Object

The template can be defined but disabled. By default all templates are enabled.

It is also possible to enable or disable the template via a communication object. If you choose the option "control template via object" the corresponding objects are displayed. See chapter "objects for time control module".

```
■
23 Vorlage 1, Aktivierung
```

Aktivieren/Stoppen

1 bit

For more information, see chapter *Disabling/Enabling*.

Use the tree on the right hand side to tick the DALI groups that you want to include in the template.

| O Commissioning    | Scenes                          | Time Control | Abour      | t.   |       |              |       |     |                              |                      |
|--------------------|---------------------------------|--------------|------------|------|-------|--------------|-------|-----|------------------------------|----------------------|
| Template 1 🗸       | <ul> <li>Description</li> </ul> |              | Mod        | le T | empla | te en        | ablec | 1   | <ul> <li>Download</li> </ul> |                      |
| unction            | Value                           | Hour Minut   | te Fade In | ΜТ   | w     | т            | F     | s s |                              | Group01 (Office 102) |
| et Value           | 40                              | 00 00        | Os         | V V  | •     | $\checkmark$ | 1     | V V |                              | Group02              |
| Set Min Value      | ~ 26                            | 00 00        | Os         | V V  | •     | $\checkmark$ | 1     | V V |                              | Course (1)           |
| Set Max Value      | ~ 0                             | 00 00        | Os         | v .  | •     | 4            | 4     | 22  |                              | Groupus              |
| Colour Temperature | <ul> <li>Ст: 1000°К</li> </ul>  | 00 00        | 16         |      |       |              | •     |     |                              | Groupu4              |
| Colour XY          | × X: 0,1563 ; Y: 0,0670         | 00 00        | 15         | ~ ~  |       | $\checkmark$ | 1     | 22  | 1                            | Groupus              |
| Colour RGBW        | 👻 R: 240 ; G: 15 ; B: 58        | ; W: 0 00 00 | 15         |      |       | $\checkmark$ | 1     |     | 1                            | Groupue              |
| Colour RGB         | R:0;G:0;B:0                     | 00.00        | 16         |      |       | $\mathbf{V}$ | •     |     | 1                            | Group07              |
| Colour HSV         | + H: 110" ; S: 54% ; V:         | 92% 00.00    | 15         |      |       | 1            | 1     |     |                              | Group09              |

The middle part of the page is used to create an action list. All groups that have been selected, automatically perform an action at the configured time. Altogether a maximum of 300 actions can be stored on a DALI gateway if all templates are used. A context menu is available to control and create action lists.

|   | Import Template<br>Export Template |
|---|------------------------------------|
|   | Open Colour Dialog                 |
|   | Add action                         |
|   | Insert action                      |
|   | Copy & Add action                  |
|   | Remove action                      |
|   | Sort by time<br>Sort by function   |
|   | Test action                        |
| _ | Test group action                  |

To open the context menu, move the mouse pointer onto an action and press the right mouse button. The following functions are available to create and edit an action list:

#### Add action

Creates a new action and adds it to the end of the list.

#### Insert action

Creates a new action and inserts it between two existing list entries.

#### Copy and add action

Copies a selected action and adds it to the end of the list.

#### **Delete action**

Deletes a selected action.

#### Sort by time

Sorts the action list into ascending chronological order.

#### Sort by function

Sorts the action list according to function entries.

#### **Test action**

Immediately executes the chosen action (without regard for any potentially configured transition time) for all selected groups within a template. A connection to the KNX DALI-Gateway Basic is required.

#### Test action of the group

Immediately executes the chosen action (without regard for any potentially configured transition time) for a certain group within a template. You can also select the group via the context menu. A connection to the KNX DALI-Gateway Basic is required.

### Action types

Once you have created an action, the corresponding function can be set via the selection box. For each function, you can select a value, the time of the action and (if you would like the value to slowly cross-fade) a transition time. If you do not want the action to be performed every day, please enter the days of the week when you want to schedule the action. Please remember that only certain value ranges make sense for each function. In principle any value can be entered in the value field. However, if this value exceeds the possible value range, it is automatically limited to the maximum value. (For example, if you enter 200 for the function "Set value", the maximum value 100% is automatically entered.) The following functions are possible for an action:

#### Set value

This function sets the brightness level of a group. The permitted value range is between 0 and 100%.

#### MinValue

This function sets the minimum dim value of the selected group for relative (4 Bit) and absolute (8 Bit) dimming. When using this action, any minimum dim value set in the ETS parameters is automatically overwritten. The permitted value range is between 0 and 100%.

#### MaxValue

This function sets the maximum dim value of the selected group for relative (4 Bit) and absolute (8 Bit) dimming. When using this action, any maximum dim value set in the ETS parameters is automatically overwritten. The permitted value range is between 0 and 100%.

#### Colour temperature

This function sets the colour temperature of DT-8 devices that support the colour temperature setting (TC). On the ECG the colour is also changed if the light is turned off at the time of the action.

You can enter the colour temperature range. The value range permitted is between 1000 and 10000 K but please remember the physical limits of the connected ECGs and lights.

#### Colour XY

This function sets the colour temperature of DT-8 devices that support the XY colour space display (XY). On the ECG the colour is also changed if the light is turned off at the time of the action. The X and Y coordinates of the colour can be entered separately. The permitted value range for X and Y is from 0.0 to 1.0. Please remember the physical lim-

its of the connected ECGs/lights. Not every colour from the colour spectrum can be set.

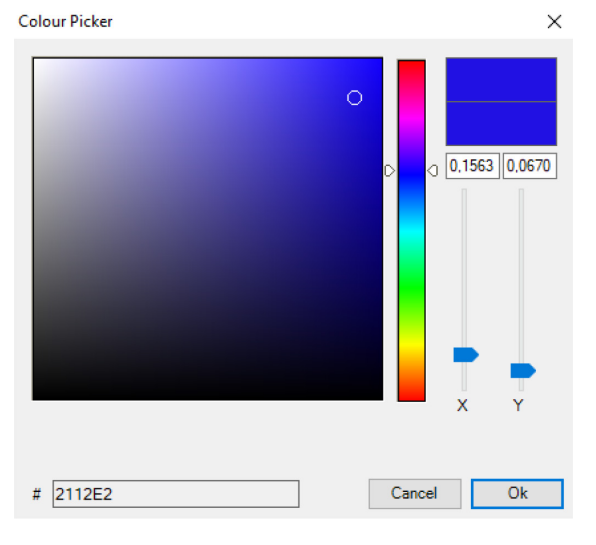

#### **Colour RGBW**

This function sets the colour values of DT-8 devices that support the primary colours RGB or RGBW.

On the ECG the colour is also changed if the light is turned off at the time of the action.

The values for each primary colour can be entered separately. The permitted value range for R,G,B and W is between 0 and 100%. The final colour is a mixture of the different primary colours according to their percentage.

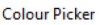

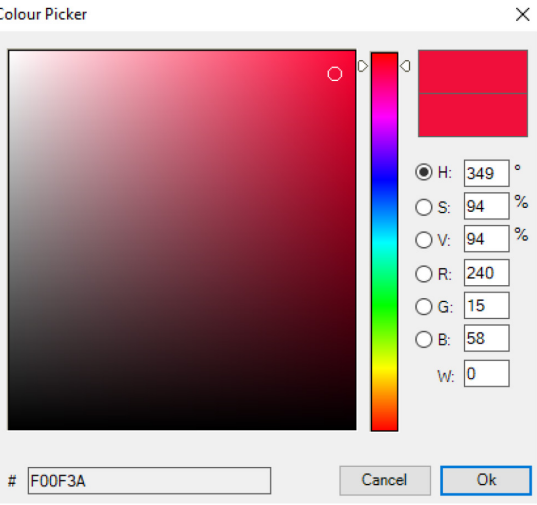

#### Colour RGB

This function sets the colour values of DT-8 devices that support the primary colours RGB.

On the ECG the colour is also changed if the light is turned off at the time of the action. The values for each primary colour can be entered separately. The permitted value range for R,G and B is between 0 and 100%. The final colour is a mixture of the different primary colours according to their percentage.

#### Colour HSV

This function sets the colour values of DT-8 devices that support the primary colours RGB.

In this case, however, the value is entered by means of saturation, hue and brightness levels.

On the ECG the colour is also changed if the light is turned off at the time of the action.

The permitted value range for the hue is between 0 and 360°, the value range for saturation and brightness is between 0 and 100%.

In principle, every group can be added to a template independently of the device types used in the group. Whilst the functions "Set Value", "MinValue" and "MaxValue" work for all device types, (including, for example, fluorescent lights DT-0 and LED modules DT-6), the colour control functions ""Colour Temperature", "Colour XY", "Colour RGBW", "Colour RGB" and "Colour HSV" can, of course, only be executed by the connected DT-8 devices. Other device types will ignore these actions. This also applies to the selected method. A DT-8 device with XY control, for example, will ignore an RGBW action and vice versa.

If the DT-8 devices within a group or template use different methods but you want them all to perform a colour change at the same time, you need to set up two actions with different functions for the same point in time:

| Colour HSV v | H: 346° ; S: 100% ; V: 100% | 15 00 | 1s | $\checkmark \checkmark \checkmark \checkmark \checkmark \checkmark \checkmark \checkmark$ |
|--------------|-----------------------------|-------|----|-------------------------------------------------------------------------------------------|
| Colour XY 🗸  | X: 0,5502 ; Y: 0,2870       | 15 00 | 1s | $\checkmark \checkmark \checkmark \checkmark \checkmark \checkmark \checkmark \checkmark$ |
| Set Value    | 0                           | 15 00 | 0s |                                                                                           |

Once an action table within a template is complete, you need to save the template onto the DALI gateway. Please press the download button to do so.

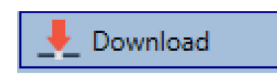

Please remember that time-dependent actions can only be performed if they have previously been saved on the gateway. You can, however, test individual actions via the test button without saving them on the gateway. This does not change the data on the device.

### **Disabling/Enabling**

A template can be enabled or disabled in the header of the editor.

This makes it possible to fully prepare a template whilst disabling its execution. This way you can, for example, create two templates: one for a building in normal mode and one for the holiday period. You can now simply enable the required template without having to modify any of the actions. It is even easier to control time-dependencies externally via external objects. If you select this setting for a template, you can control it via the external objects 23ff.

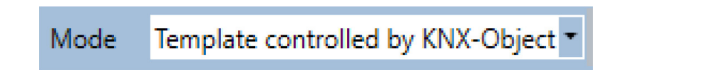

The value on receipt of the object determines whether a template is disabled or enabled.

### Timer

To ensure the safe operation of the colour control mode the exact time and date are required on the device. This has to be provided by the KNX in form of 3 Byte communication objects. The precision of the DALI gateway's internal time calculation is limited. It is therefore essential to update the time at least once a day. When the application is started the device automatically sends a read request for time and date to the KNX bus. The colour control module remains completely disabled until an updated time has been received. Actions are only performed after receipt of a valid time. Please remember that the 3 Byte time object also transmits information about the current weekday (Monday – Sunday). (For some KNX timers this is configurable). If a 3 Byte object is received without this information, the weekday is not checked. This means that an action which has, in fact, only been enabled for Saturday and Sunday would also be performed on a Monday.

As the date is not calculated internally, the DALI gateway automatically sends a read request to the date object at 00:01 and at 00:04. At the same time, the time object is also automatically queried. A further read request is sent at 3:01. This avoids any potential errors when clocks change from summer to winter time and vice versa.

### Export/Import

To reuse a previously created template it is possible to export the template. The resulting xml file can be saved separately so that it can be reused in another project or template.

The export and import commands can be found in the context menu.

Import Template Export Template Open Colour Dialog Add action Insert action Copy & Add action Remove action Sort by time Sort by function Test action